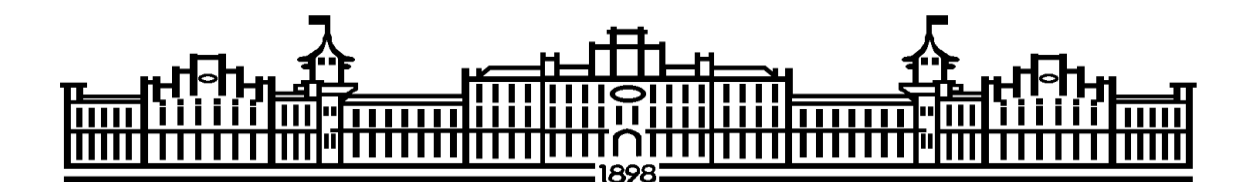

# МІНІСТЕРСТВО ОСВІТИ І НАУКИ УКРАЇНИ НАЦІОНАЛЬНИЙ ТЕХНІЧНИЙ УНІВЕРСИТЕТ УКРАЇНИ '' КИЇВСЬКИЙ ПОЛІТЕХНІЧНИЙ ІНСТИТУТ імені ІГОРЯ СІКОРСЬКОГО ''

А.Р.Степанюк, Я.В. Гробовенко

# МЕТОДИЧНІ ВКАЗІВКИ

# ДО ПРОВЕДЕННЯ КОМП'ЮТЕРНОГО ПРАКТИКУМУ

# 3 ДИСЦИПЛІНИ

"Методи 3D-інженерії"

другого (магістерського) рівня вищої освіти

ступеня «магістр»

ГАЛУЗЬ ЗНАНЬ 13 «Механічна інженерія»

СПЕЦІАЛЬНІСТЬ 133 «Галузеве машинобудування»

СПЕЦІАЛІЗАЦІЯ Інжиніринг, комп'ютерне моделювання та проектування целюлозно-паперового виробництва

КИЇВ 2017

УДК 532.52:66.045

Методичні вказівки до проведення комп'ютерного практикуму з дисципліни "Методи 3D-інженерії" другого (магістерського) рівня вищої освіти ступеня «магістр» галузь знань 13 «Механічна інженерія» спеціальність 133 «Галузеве машинобудування» спеціалізація Інжиніринг, комп'ютерне моделювання та проектування обладнання целюлозно-паперового виробництва: [Електронний ресурс] / А. Р. Степанюк, Я.В. Гробовенко; Київ: КПІ ім. Ігоря Сікорського, 2017. – 43 с.

Гриф надано Вченою радою інженерно-хімічного факультету КПІ ім. Ігоря Сікорського (Протокол № 8 від23 жовтня 2017 р.)

Для студентів інженерно-хімічного факультету. Відповідальний редактор Корнієнко Я.М, професор, д.т.н.

Рецензент:

Сокольський Олександр Леонідович, доцент, к.т.н.

Навчальне видання

Степанюк Андрій Романович, к.т.н., доц. кафедри МАХНВ

Гробовенко Ярослав Віталійович, асистент кафедри МАХНВ

#### МЕТОДИЧНІ ВКАЗІВКИ

#### ДО ПРОВЕДЕННЯ КОМП'ЮТЕРНОГО ПРАКТИКУМУ

#### 3 ДИСЦИПЛІНИ

"Методи 3D-інженерії"

другого (магістерського) рівня вищої освіти

ступеня «магістр»

#### ГАЛУЗЬ ЗНАНЬ 13 «Механічна інженерія»

СПЕЦІАЛЬНІСТЬ 133 «Галузеве машинобудування»

СПЕЦІАЛІЗАЦІЯ Інжиніринг, комп'ютерне моделювання та проектування целюлозно-паперового виробництва

# Зміст:

| 1.  | Solidworks – перші кроки3                                         |
|-----|-------------------------------------------------------------------|
| 2.  | Панелі інструментів y solidworks7                                 |
| 3.  | Проектування сірникової коробки.                                  |
|     | Поетапна інструкція побудови моделі12                             |
| 4.  | Побудова креслення в solidworks15                                 |
| 5.  | Створення 3-d моделі параболоїду обертання та 6-тикутної призми16 |
| 6.  | Створення складальної одиниці типу «Вилка-колесо»17               |
| 7.  | Створення спіралі та пружини18                                    |
| 8.  | Проектування шнеку19                                              |
| 9.  | Побудова зубчастого колеса                                        |
| 10. | Проектування зварного з'єднання                                   |
| 11. | Проектування та дослідження Simulation балки                      |
| 12. | Проектування та дослідження трубки Бурдона                        |
| 13. | Дослідження впливу теплового потоку на складальну одиницю типу    |
|     | «пластина»                                                        |
| 14. | Дослідження Simulation закритих посудин на тиск і розподілену     |
|     | масу                                                              |

#### Завдання до практичних занять з дисципліни «Спеціальні розділи

#### математичного моделювання»

Роботи виконуються за допомогою програмного забезпечення «SOLIDWORKS»

#### 1. Solidworks – перші кроки:

Необхідно налаштувати панель інструментів під ті основні завдання, які будуть вирішуватись.

Адже САПР Solid Works дуже багато функціональна і не має необхідності відображати всі панелі, які займають настільки дорогоцінну площу монітора.

Тому потрібно налаштувати панелі інструментів. Робиться це в такий спосіб: потрібно зайти в головному меню на вкладку «*Інструменти*»->«*Параметри*»і у вікні вибрати

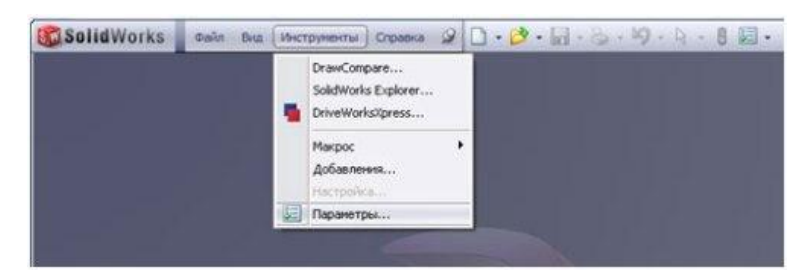

вкладку «Качество изображения»

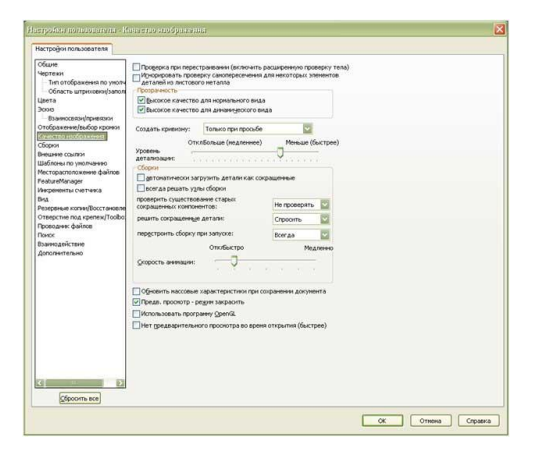

і прибрати галочку біля «*автоматически загрузить детали как сокращенные*». Це потрібно для того, щоб деталі в складальних одиницях завантажувалися повністю із усіма прив'язками і налаштуваннями, що дозволяє уникнути помилок при роботі із кресленнями і складальними одиницями. Все інше необхідно лишити без змін.

Потім переходимо на вкладку «Сборки»

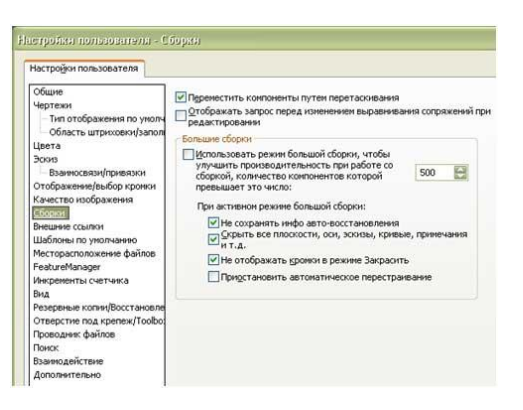

тут потрібно прибрати галочку «Использовать режимбольшой сборки». Бувають великі складальні одиниці з дуже великою кількістю компонентів, тоді це може сильно вплинути на продуктивність комп'ютера. Тут не можна дати точну рекомендацію граничного числа деталей, все залежить від ресурсів комп'ютера, на якому виконують поставлену задачу. Для середнього комп'ютера - це десь 1500 компонентів.

Цією функцією можна не користуватися. Але якщо у великих збірках з'явиться помітне зависання комп'ютера - необхідно увімкнути цей режим і виставити, потрібну кількість компонентів, при якому комп'ютер почав помітно «пригальмовувати».

Далі необхідно налаштувати панелі інструментів у документах деталей, складальних одиниць і креслень. Тут треба виходити з таких міркувань: якщо активувати одночасно всі панелі інструментів - то вони займуть дуже велику площу монітора і вікно редагування деталей, ескізів, складальних одиниць і креслень стане дуже маленьким, а пошук потрібної кнопки буде займати багато часу - тому потрібно активувати найнеобхідніші панелі; необхідно враховувати область застосування CAПP SolidWorks (металообробка, деревообробка, текстильна промисловість і т.д. ) для вибору потрібних панелей інструментів. Як налаштувати панелі інструментів в SolidWorks? Для цього необхідно вибрати в меню «Файл» >>> «Новый» >>>«Деталь» інатиснути «OK».

5

| Деталь | Трезимрное представление одного контонента.               |
|--------|-----------------------------------------------------------|
| Сборка | Трехнерное расположение деталей и других сборок.          |
| Чертеж | Даулонерный технический чертеж, обычно датали или сборки. |

Після виконання цих дій буде створений новий файл деталі під іменем Деталь. Зберігати його не потрібно.

Потім зайдіть і меню «Инструменты» >>> «Настройка...»

| SC St                                                              | olidWorks oals name Bra                                                                                                    | Вставка Инструменты Окно Справка                                                                                                    | 20                    |
|--------------------------------------------------------------------|----------------------------------------------------------------------------------------------------|----------------------------------------------------------------------------------------------------|-----------------------|
| ·<br>·<br>·<br>·<br>·<br>·<br>·<br>·<br>·<br>·<br>·<br>·<br>·<br>· | Image: Section 1         Image: Section 1         Image: Section 1         Image: Section 1           Image: Section 1         Image: Section 1         Image: Section 1         Image: Section 1           Image: Section 1         Image: Section 1         Image: Section 1         Image: Section 1           Image: Section 1         Image: Section 1         Image: Section 1         Image: Section 1           Image: Section 1         Image: Section 1         Image: Section 1         Image: Section 1           Image: Section 1         Image: Section 1         Image: Section 1         Image: Section 1           Image: Section 1         Image: Section 1         Image: Section 1         Image: Section 1           Image: Section 1         Image: Section 1         Image: Section 1         Image: Section 1           Image: Section 1         Image: Section 1         Image: Section 1         Image: Section 1           Image: Section 1         Image: Section 1         Image: Section 1         Image: Section 1           Image: Section 1         Image: Section 1         Image: Section 1         Image: Section 1           Image: Section 1         Image: Section 1         Image: Section 1         Image: Section 1           Image: Section 1         Image: Section 1         Image: Section 1         Image: Section 1           Image: S | Concentration     Concentration     Concent | 9<br>9<br>9<br>9<br>9 |
|                                                                    |                                                                                                    | Divilipert<br>Margoc<br>Aofanneses                                                                                                    | ,                     |
| / .                                                                | <u>金</u><br>サ<br>10                                                                                                    | Настройка<br>Параметры<br>Настройка менео                                                                                                    |                       |

З'явиться вікно налаштування інструментів:

Де на вкладці написано «*Панели инструментов*» треба вибрати ті інструменти, які Ви будете використовувати. Пам'ятайте, що їх можна в будьякий час додати і прибрати декількома рухами мишки.

Важливо, потрібно вибрати саме ті, які часто використовуються за специфікою своєї роботи. Справа в тому, що після переустановлення Solid Works доведеться заново налаштовувати систему, панелі інструментів і т.д.

Щоб не повторювати кожного разу ці дії необхідно буде після виконаних налаштувань за допомогою «Помощника копирования настроек» увікні «Настройка» і вкладці «Панели инструментов» відмітити наступні панелі інструментів:

| анели инструментов Команды Менно Клавиатур | ра Паранетры                 |
|--------------------------------------------|------------------------------|
| Панели инструментов                        | Парачетры                    |
| Bichoverte CommandManager                  | Колание значен               |
|                                            | Отобразить всплывающие       |
| текстон                                    | подоказки                    |
| 20 s 30                                    | Использовать                 |
| DimXpert                                   | крупные подсказки            |
| MotionManager                              | Настройки контекстной панели |
| 🔲 🎱 Solidworks в Интернете                 |                              |
| Блоки                                      |                              |
| Быстрые привязки                           | Отобразить в контекстнон мен |
| C BHA                                      |                              |
| Выбор элементов                            |                              |
| Выровнять                                  |                              |
| 🔲 🀯 Захват экрана                          |                              |
| 🕑 🔚 Инструменты                            |                              |
| 🔲 🍓 Инструменты для литейной формы         |                              |
| 🔲 🚮 Инструменты расположения               |                              |
| 🔲 🚱 Инструменты сплайна                    |                              |
| Kpenex                                     |                              |
| ✓ У Кривые                                 |                              |
| 🔲 🛃 Листовой неталл                        |                              |
| Marpoc                                     |                              |
| Г Панель задач                             |                              |
| 🗍 🧇 Поверхности                            |                              |
|                                            |                              |
| П С Размеры/Взанносеязи                    |                              |
| Разнести зороз                             |                              |
| Сборка                                     |                              |
| Сезоные детали                             |                              |
| Слой                                       |                              |
| Состояния отображения                      |                              |
| У Справочная геонетрия                     |                              |
| Стандартная                                |                              |
| 🖓 🖓 Стандартные виды                       |                              |
| Таблица                                    |                              |
| C COMAT REPORT                             |                              |
| Вл Форматирование                          |                              |
| Ventex                                     |                              |
|                                            |                              |
| V % 3000                                   |                              |
| and SN second                              |                              |
|                                            |                              |
| Сброс                                      |                              |
|                                            |                              |
|                                            |                              |

Тиснемо "*OK*" і розставляємо панелі по потрібних місцях (так як зручно). При наведенні на панель інструментів з'являється покажчик з 4-ма стрілками. Натискаємо і утримуємо ліву кнопку миші і переміщаємо панель в потрібне місце. Бажано, щоб деталі в файлі були розташовані таким чином:

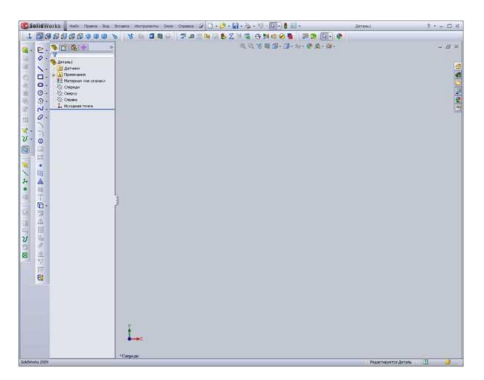

Закриваємо Деталь без збереження і створюємо новий файл складальної одиниці. Для цього потрібно вибрати в меню «*Файл*» >>> «*Новый*» >>> «*Сборка*» і натиснути «*ОК*». Після виконаних дій буде створено новий файл складальної одиниці під іменем «*Сборка*». Зберігати його не треба. Далі зайдіть в меню «*Інструменти*» >>> «*Налаштування*…».

Виставите у вікні «*Налаштування*» і вкладці «*Панелі інструментів*» наступні панелі інструментів:

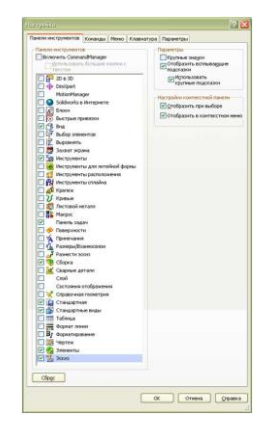

Тиснемо "ОК" і розставляємопанеліпо потрібнихмісцях (так як зручно).

Те ж самеробимоіз файлом креслення.

Після того як внесли налаштування в деталь, складальну одиницю і кресленняще раз створітькількаразів у різнійпослідовностіфайли деталей, складальних одиниць і креслень і перевіртеправильністьрозташування панелей інструментів.

При необхідностіпотрібнопоправитиїхрозташуванняабо ж помінятиїх.

Тепер коли всі основні налаштування виконані – зберігаємо їх.Переходимо «ПУСК» >>> «Программы» >>> «SolidWorks2009» >>> «Solid Works2009

SPx.x» >>> «ИнструментыSolidWorks» >>> «Помощниккопированиянастро ек».

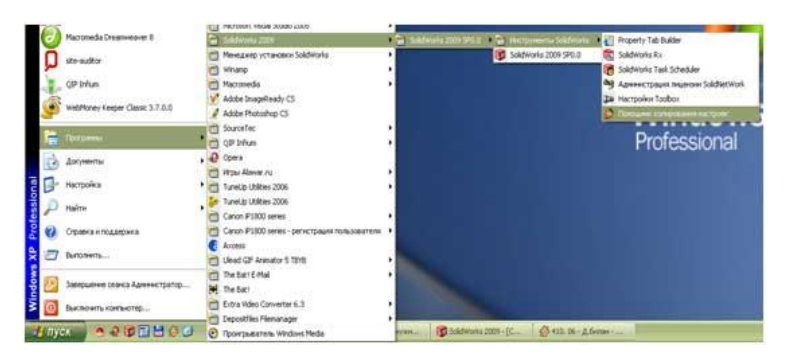

З'явиться наступне вікно:

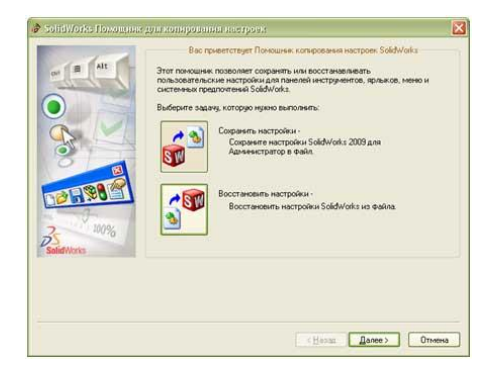

Вибираємо кнопку «Сохранить настройки»і тиснемо «Далее»

| In LAIR    | Сокранение настроек в факие                                                         |   |
|------------|-------------------------------------------------------------------------------------|---|
|            | Выберите нестоположение и иня для Файла настроек (".skileg):                        | _ |
|            | C.VProgram Files/SolidWorks Corp/SolidWorks/setup/386/sw6                           |   |
|            | Выберите настройки, которые нужно созранить в Файл                                  |   |
| 8          | ✓ Еорине класници ✓ Настройка менер                                                 |   |
| A REAL     | Паранетры системы                                                                   |   |
|            | <ul> <li>Конпоновка панели инструментов</li> <li>Все панели инструментов</li> </ul> |   |
| 2 100%     | О Только панели инструментов макросов                                               |   |
| SolidWorks |                                                                                     |   |
|            |                                                                                     |   |
|            |                                                                                     |   |
|            |                                                                                     |   |

У цьому вікні необхідно вибрати місце розташування та ім'я файлу налаштувань. Краще його зберегти на диск. Бажано зберігати його в папці з файлами інсталяції SolidWorks і привласнити ім'я SW2009\_19042009. Це дуже зручно. Наприклад, виникає необхідність встановити SolidWorks на інший комп'ютер. В цьому випадку копіюємо папку з файлами для установки, в якій вже є збережений файл налаштувань, встановлюємо на іншому комп'ютері систему і відновлюмо налаштування з файлу.

Далі натискаємо «Готово». Все, збереження налаштувань виконано!

Необхідно виконати для стабільної роботи системи САПР SolidWorks наступні дії – необхідно задати великий файл підкачки (віртуальна пам'ять). Робиться це в такий спосіб. Натискаємо на іконці «*МійКомп'ютер*» праву кнопку миші і вибираємо в випадаючому меню вкладку «*Властивості*» переходимо на вкладку «*Додатково*».

|                    | Boc                                     | classes a     | Gelfenan .    |               |
|--------------------|-----------------------------------------|---------------|---------------|---------------|
| Arto               | assume that the second                  | e/ese         | Maw           | make (Varia   |
| Noe                | Marg contact                            | 1994 Gifes    | (paleose      | Douvero       |
| Notice<br>foreigne | to intern types                         |               |               | -             |
| Lawyer,            | alacters.                               |               |               |               |
| Внораж<br>внртры   | nave biddentital, on<br>webbiltaerstita | 03076-2063996 | reposercolapa | inspaneoolia  |
|                    |                                         |               |               | Deserte       |
| Opener             | reason and                              |               |               |               |
| figure             | rpu patowro cro                         | IA. PROCESS   |               | a Dicrony     |
|                    |                                         |               |               |               |
|                    |                                         |               |               | Taylettips    |
| -                  |                                         | 12            |               |               |
|                    |                                         |               |               |               |
|                    |                                         |               |               |               |
|                    |                                         |               |               | Парандры      |
|                    | Par                                     | (14) (14)     | -             | et od caadcan |
|                    |                                         |               |               |               |
|                    |                                         | OK.           | 0             | na Thre       |

Далі у формі «Швидкодія» натискаємо кнопку «Параметри».

| предотеращение вы                                             | полнении данных                                |
|---------------------------------------------------------------|------------------------------------------------|
| Визуальные эффекты                                            | Дополнительно                                  |
| Распределение времени проце                                   | ccopa                                          |
| По уколчанию распределение<br>оптинизируется для наилучше     | времени процессора<br>и работы програми.       |
| Оптинизировать работу:                                        |                                                |
| Одрограми Ослужб, рабо                                        | отающих в фоновон режини                       |
| Использование паняти                                          |                                                |
| По унолчанию распределение<br>для наклучшей работы програ     | паняти оптинизируется<br>ин.                   |
| Оптимоировать работу:                                         |                                                |
| <ul> <li>програми</li> <li>окстенного</li> </ul>              | 640CH                                          |
| Виртуальная панять                                            |                                                |
| Файл подкачки - это область и<br>используеная для хранения ст | на жестком диске,<br>граняц виртуальной паняти |
| Общий объем файла подкачки                                    | на всех дисках: 4990 МБ<br>Изненить            |
|                                                               |                                                |

Потім переходимо на вкладку «Додатково» і в формі «Віртуальна пам'ять» >>> «Змінити».

| (иск [иетка тона]           | Файл подкачки (М | 5)     |
|-----------------------------|------------------|--------|
| C: [9/5]<br>D: [data]       | 4990 - 4990      |        |
| E: [mmedia]                 |                  | E      |
| H:<br>T                     |                  | -      |
| );                          |                  |        |
| Разнер файла подкачки для і | зыбранного диска |        |
| Диск:                       | C: [sys]         |        |
| C80004MD:                   | 2010/ MD         |        |
| О Псосен Базнер:            | Lenna            |        |
| Исходным размер (Мb):       | 4990             |        |
| Маконнальный размер (МБ):   | 4990             |        |
| О Разнер по выбору систена  | 4                |        |
| О Без файла подкачки        | C                | Задать |
| Общий объем файла подкачк   | и на всех дисках |        |
| Минимальный разнер:         | 2 M6             |        |
| Реконендуется:              | 4990 M6          |        |
| Текущий размер:             | 4990 M6          |        |

У цьому вікні потрібно задати максимально можливий розмір віртуальної пам'яті. Він рекомендується системою в рядку «*Рекомендується*». Далі тиснемо «*OK*» виконуємо перезавантаження системи для застосування параметрів.

#### 2. Панелі інструментів у solidworks

Панелей інструментів в Solid Works дуже багато. Ми розглянемо основні з них. Як Ви вже пам'ятаєте з попередніх уроків їх можна додавати з меню «*Інструменти*» >>> «*Налаштування*». Причому не треба забувати, що для деталей, зборок і креслень створюється своя індивідуальна добірка інструментів.

Наприклад, якщо ми знаходимося в деталі і додаємо іншу панель інструментів то ця панель буде додана тільки для файлів деталей.

Отже, почнемо по порядку, в якому панелі йдуть у вікні «Налаштування»

1. Перша панель інструментів у списку 2D в 3D:

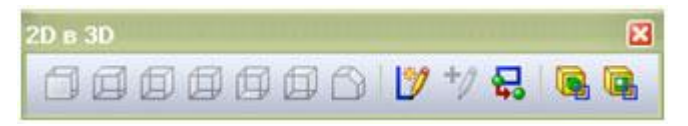

Ці інструменти дозволяють скласти ескіз як папір. Якщо у нас є ескізи 2D на одній площині (розгорнення ) - то можна з них скласти 3D -модель , попередньо вказавши який ескіз на якій площині буде знаходиться, Спереду,

Праворуч, Ліворуч і т. д. Також тут є кнопки «булевих операцій» Витягнути і Вирізати.

2. Панель інструментівDimXpert:

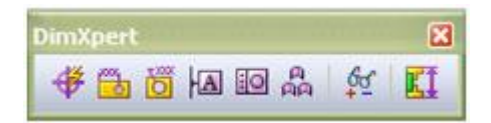

Інструменти, що дозволяють в автоматичному режимі наносити розміри, бази і граничні відхилення розмірів.

3. Панель інструментівMotionManager:

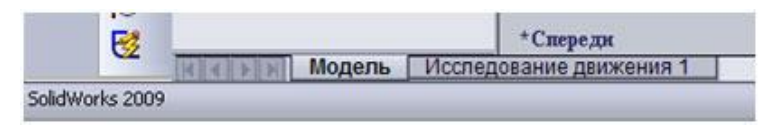

При натисканні на «Дослідженняруху 1» з'явиться робочевікнопрограми з тимчасовою шкалою. Ці інструменти призначені для побудови анімації 3D - деталей і зборок.

4. Панель інструментівSolidWorks в Інтернеті:

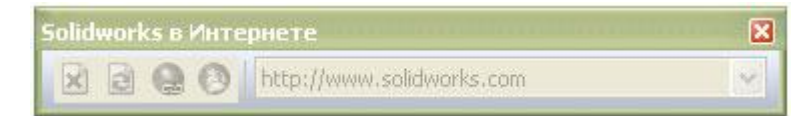

Ця панель служить свого роду вбудованим інтернет браузером. Тут можна завантажити сторінку з інтернету, встановити гіперпосилання і т.д.

5. Панель інструментів Блоки:

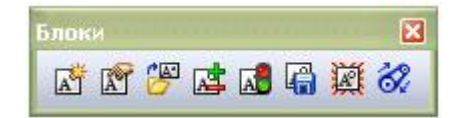

Ця панель інструментів служить для створення блоків в ескізах і кресленнях.

6. Панель інструментівШвидкіприв'язки:

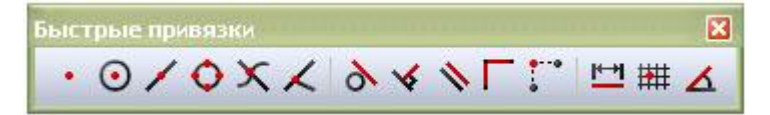

Ця панель інструментівсвого роду фільтрприв'язок. Наприклад, якщо вибрати прив'язку за середніми точкам - то при

малюванніескізубудутьпідсвічуватисяусінайближчісередні точки. Дужезручно

при побудові складного ескізу з однотипнимиприв'язкам.

7. Панель інструментів Вид:

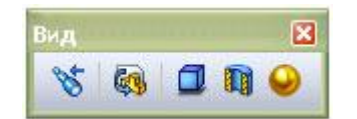

Ця панель для управління видами деталей зборок. служить i відображеннятіней, Можнавибрати вид, розріз площині, ПО відображенняграфікиRealView.

8. Панель інструментівВибірелементів:

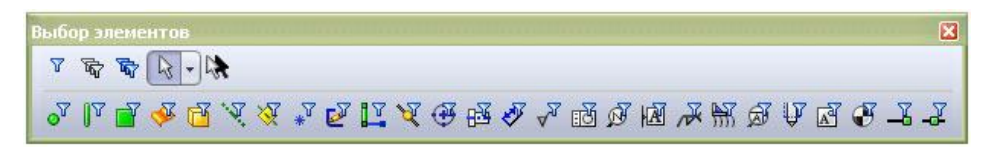

Цю панель щеможнаназвати «Фільтромелементів». Ці інструменти встановлюють дозволу вибору потрібних елементів . Наприклад, ми вибрали фільтр для вершин (перша кнопка 2 -й ряд). У цьому випадку при наведенні на об'єкти ми зможемовибиратитількивершини.

9. Панель інструментівВирівняти:

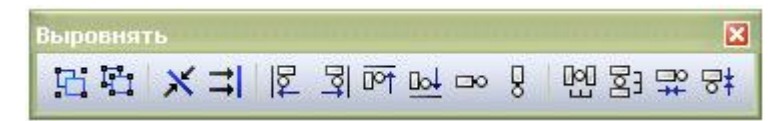

Ці інструментислужать для вирівнюванняоб'єктівескізів і креслень. Наприклад, дужезручноїх застосовувати для вирівнювання позицій на складальних кресленнях. Такожціоб'єктиможнагрупувати.

10. ПанельінструментівЗахопленняекрану:

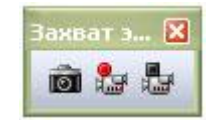

Ціінструментидозволяютьробити фотознімки з робочого вікна.

Такожможназнятивідеовідбувається в робочомувікніSolidWorks.

11. Панель інструментівІнструменти:

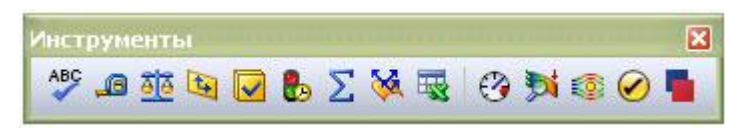

Ці інструменти є допоміжними. З їх допомогою можна перевірити орфографію, заміряти відстань, обчислити масові характеристики, перевірити наявність помилок в геометрії, подивитися статистику деталей і зборок, прописати рівняння і т.д.

12. Панель інструментівІнструменти для ливарноїформи:

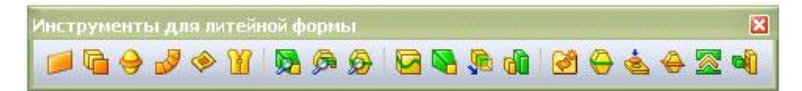

Якщо Ви проектуєтеливарніформи, то ціїнструментизнадобляться. Тут є багатоїнструментів для побудови та аналізуливарних форм.

13. Панель інструментівІнструментирозташування:

```
<u>戦</u> ◇・ /・ロ・ロ・ロ・ジ・シ・シ・・ジ・ * 図 家・図・ 四・当来・Ⅲ・智・ 図 図 品 耳 🖱 図 🍅 ・ 🖉 🧐 🌾
```

Використовуються для створення компоновочного ескізускладальної одиниці. На цьому ескізі можна вказати розміри деталей і пов'язати їх з розмірами деталей збірки. Вийденаочнийескіз для редагуваннярозмірів деталей в складальних одиницях.

14. Панель інструментівІнструменти сплайна:

Інструменти для роботизі сплайнами. Побудова, редагування і аналізсплайнів. 15. Панель інструментівКріплення:

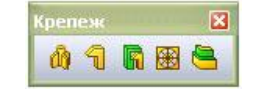

Інструменти для побудовикріпильнихелементів, якізастосовуються при проектуванні пластикових виробів. Це: Монтажнабобишка, гак з фіксатором, канавка гака з фіксатором, вхіднийотвір, виступ/канавка.

16. Панель інструментівКриві:

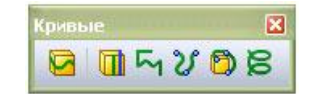

Інструменти для побудовилінійроз'єму, просторовихкривих і спіралей.

17. Панель інструментів Листовий метал:

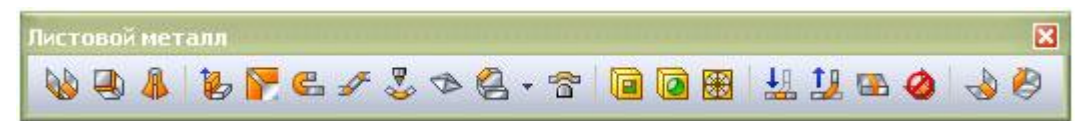

Інструменти для роботи з листовим матеріалом. Вигини, розгортки і багато інших корисних функцій.

18. Панель інструментів Макрос:

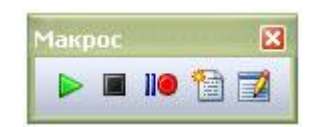

Інструменти для створення і редагування макросів. Ця панель присутня в багатьохпрограмах і SolidWorks не виняток.

19. Панель інструментів Панель завдань:

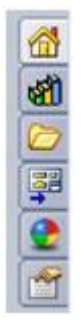

При активації прикріплюється в правомуверхньомукутіробочоговікна. Служить для швидкої активації бібліотеки проектування, провідника файлів, палітривидів деталей і зборок, зовнішніх видів і сцен.

20. Панель інструментівПоверхні:

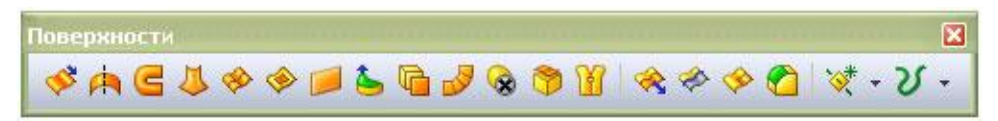

Інструменти для побудови і редагування складних поверхонь .

21. Панель інструментівПримітки:

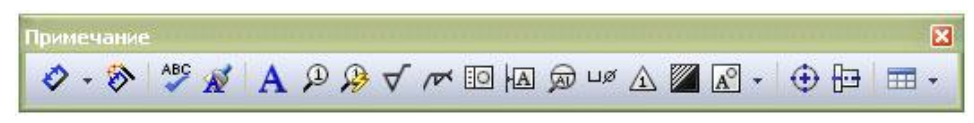

Інструменти для роботи з кресленнями. Нанесеннярозмірів, написання тексту, нанесенняпозицій, простановка шорсткості, баз і граничнихвідхилень. А такожінструменти для проставляння осей і нанесення штриховок. Таблиці і специфікації.

22. Панель інструментівРозміри/Взаємозв'язки:

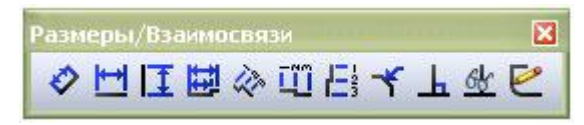

Інструменти для проставляннярозмірів і взаємозв'язків.

23. Панель інструментівРознестиескіз:

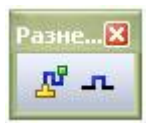

Інструменти для додавання ліній маршруту, що з'єднують об'єкти в ескіз з лініями рознесення або в тривимірні ескізи.

24. Панель інструментівСкладання:

|                 | E |
|-----------------|---|
| 🤔 - 📎 🚹 - 🎼 🛍 🖻 | + |
| <b>6</b>        |   |
| 🖬 • 😻 •         |   |
| 80              |   |
| <b>10</b>       |   |
| 2 2             |   |
| # 24 00 100     |   |
| 5               |   |

Набірінструментів для роботизізбірками, щоскладаються з деталей і зборок. Це інструменти для вставки деталей в збірку, для побудовисполучень, для заміни деталей зборок, для пересування і обертанняокремих деталей в збірці і багатоіншихінструментів.

25. Панель інструментівЗварнідеталі:

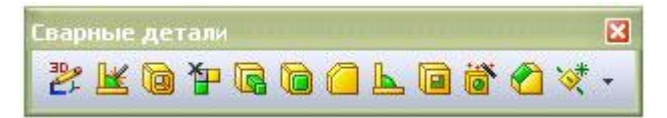

Інструменти для побудовизварних деталей і з'єднань.

26. Панель інструментів Шар:

| Слой |   |   |
|------|---|---|
|      |   | - |
|      | X |   |

Дозволяє створювати шари об'єктів та інструментів, які можна включати і відключати. Наприклад шар з розмірами.

27. Панель інструментів Стани відображення:

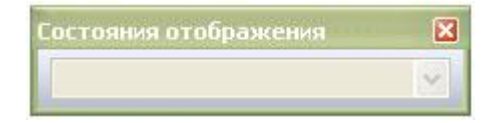

За допомогоюцьогоінструментуможназберігатирізністанивідображення деталей і зборок. 28. Панель інструментівДовідковагеометрія:

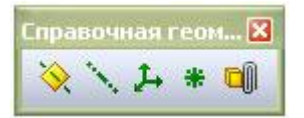

Інструменти для побудовидопоміжнихплощин, осей, координатних осей, точок і посилань на сполучення.

29. Панель інструментів Стандартна:

| Стандарт | ная | × |
|----------|-----|---|
| 🛱 🥵      | -   | • |

Інструменти для створеннякреслень з зборок і деталей, зборок з деталей і зборок, для редагуваннязовнішньоговигляду.

30. ПанельінструментівСтандартнівиди:

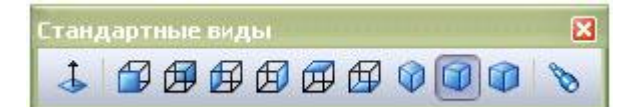

Інструментидлявиборувиду (орієнтації) деталей і зборок, атакожвибірперпендикулярностіграней і площин.

31. ПанельінструментівТаблиця:

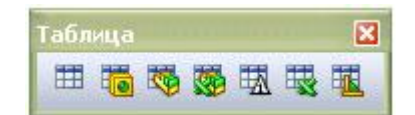

Інструментидляпобудовитаблиць (простатаблиця, параметрична,

таблицяспецифікації, специфікація в Excel).

32. Панель інструментів Формат лінії:

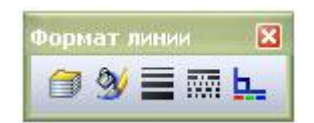

Інструменти для редагування форматів ліній (колір, товщина, тип).

Такожінструментипризначені для створення і видаленняшарів,

зміниїхзовнішньоговигляду.

33. Панель інструментівФорматування:

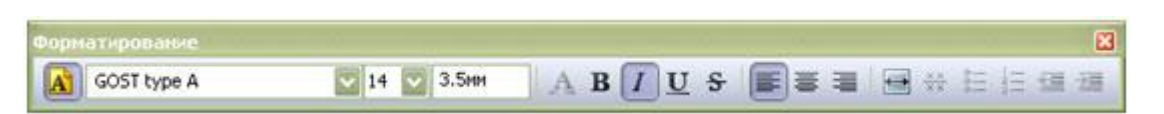

Інструменти для роботи з текстом (шрифт, розмір, колір, вирівнювання, списки).

34. Панель інструментівКреслення:

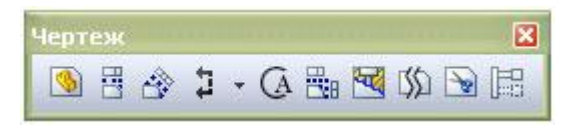

Інструменти для роботи з кресленнями. Вставка видів з моделей і збірок, вставка стандартних і допоміжнихвидів, розрізи, виривдеталі, обрізаний вид. 35. Панель інструментівЕлементи:

| Элементы 🛛 🔀 |  |  |  |  |
|--------------|--|--|--|--|
|              |  |  |  |  |
| 🖉 - 🔌 🔳 😽 👸  |  |  |  |  |
| 000 -        |  |  |  |  |
| ¥-૪-         |  |  |  |  |
|              |  |  |  |  |

Інструменти для побудови деталей. Видавлюванняескізувздовжпрямої ,видавлювання по траєкторії, вирізи по прямій і по траєкторії, округлення і фаски, ребра жорсткості, кріпильні отвори, масивелементів, допоміжніплощині, криві.

36. Панель інструментівЕскіз:

| скиз                                                                                        |
|---------------------------------------------------------------------------------------------|
| € - Ø -                                                                                     |
| ヽ - ロ - 回 - ③ - ③ - 心 - <i>O</i> - ヽ → - ⊕ ⊒ ば *<br>題 ▲ 丵 - T 回 - ヲ ム Ⅲ - 覧 - ҂ 坐 - ᡟ 靣 - 愛 |

Інструменти для побудовиескізів і нанесення розмірів. Лінії, прямокутники, коло, еліпс і овал, дуга, сплайн, фаска,багатокутники, вставка картинок в ескіз.

# 2. Проектування сірникової коробки. Поетапна інструкція побудови моделі.

На цьму практичному уроцібудемопроектуватисірникову коробку. ЗапускаємоSolidWorks . Натискаємо кнопку створитиновий документ і вибираємо «*Деталь*» далітиснемо «*ОК*».

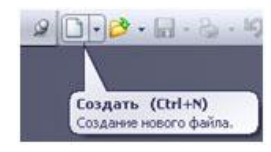

Далі наш створений файл деталі потрібно зберегти під зрозумілим іменем. Дляцьоготиснемонаіконку «*Зберегти*».

Далі у вікні присвоюємо файлу ім'я і зберігаємо в потрібну папку. Дуже важливоприсвоювати деталям зрозуміліунікальніімена.Цеполегшитьїхшвидкийпошуктаідентифікацію. Починаємобудувати модель коробка. Наводимо покажчик миші на площину «*Cnepedy*» вдеревіпроектування і натискаємо праву кнопку мишки. Далівибираємо значок «*Ескіз*».

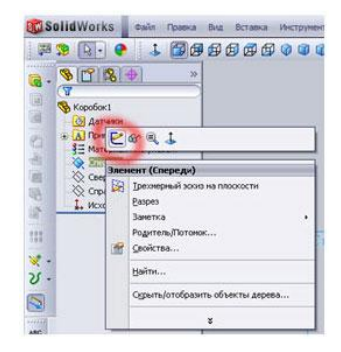

Зараз ми перебуваємо в режимі створення і редагування ескізу. Про це підказує піктограма у правому верхньомукутіробочоговікна.

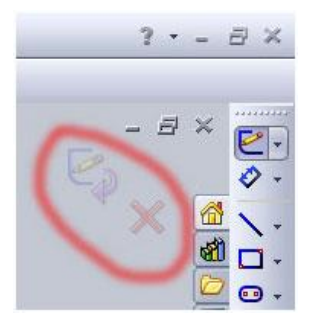

Отже, починаємопроектуватикоробку. Вибираємо на панелі *Ескіз*піктограму «*Кутовийпрямокутник*»

#### - 🗆

Тип прямокутника не змінюємо і починаємо креслити довільний прямокутник. Для цього наводимо мишкою на центр осей координат і після спрацьовування прив'язки (про це підказує помаранчева крапка) натискаємо і відпускаємоліву кнопку мишки.

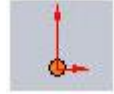

Далі витягуємо по діагоналі прямокутник і знову натискаємо ліву кнопку мишки і натискаємо клавішу «Esc».

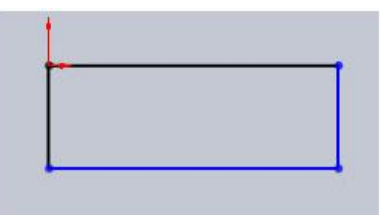

Продовжуємо креслити ескіз і проставляємо розміри:

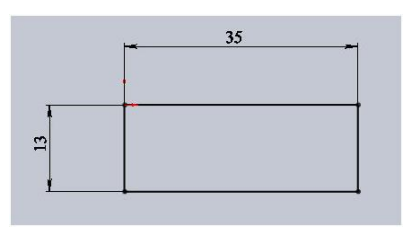

Ескіз став чорного кольору тому, щовінповністювизначений. Розміри 35 і 13 в будь-який час можна змінити. Для цього потрібно навести курсор на значення розміру і клацнути на ньому два рази лівою кнопкою мишки. Після цього з'явиться вікно редагування значення розміру. Далі міняємо його і натискаємо «*OK*». Розмір і довжина лінії зміниться.

Післянанесеннярозмірів, ескізпотрібновиштовхнути на довжину коробка для утворення 3D-моделі. Для цього натискаємо на піктограму «Витягнутабобишка»

Будуємо 3-d модель

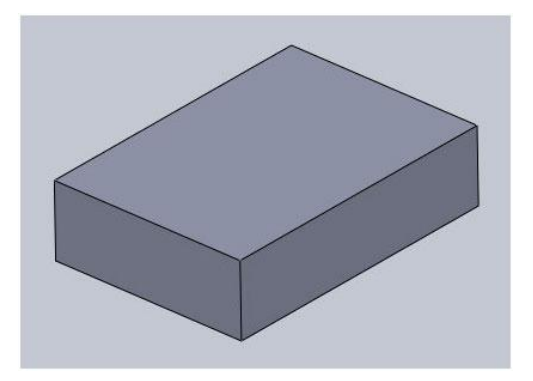

Тепер необхідно зробити внутрішній виріз в моделі. Для цього на боковій поверхні будуємо ескіз

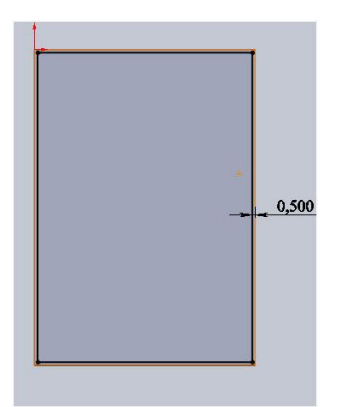

Це внутрішня частина коробка, в якому нам ще потрібно зробити поглиблення для сірників. Для цього нам потрібно вирізати зайвий матеріал з нашої моделі. Для цього на верхній грані нашого коробка потрібно створити ескіз і вирізатинеобхіднепоглиблення, використовуючи «Вытянутый вырез».

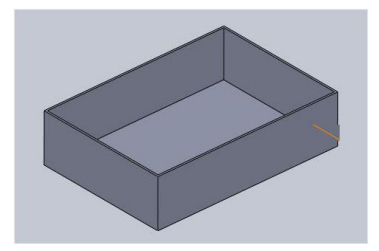

Далі нам необхідно спроектувати зовнішній висувною футляр. Для цього на бічній (меншою) грані створимо ескіз і витягнемо його на довжину коробка. Створюємоескіз на бічній грані.

Як бачите, у мене ескіз вийшов за два етапи. Спочатку я перетворив кромки в лінії ескізу, а потім від цих ліній побудував еквідистантно на відстані 0,5 мм.

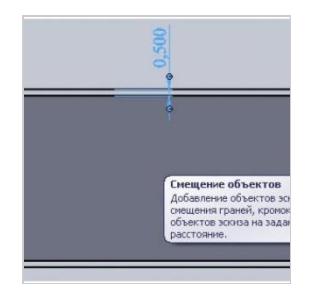

Далі видавлюємо ескіз на довжинукоробки. У цьому випадку можна вказати розмір 50 мм або вибрати параметр «До поверхні» і вказатипротилежну грань.

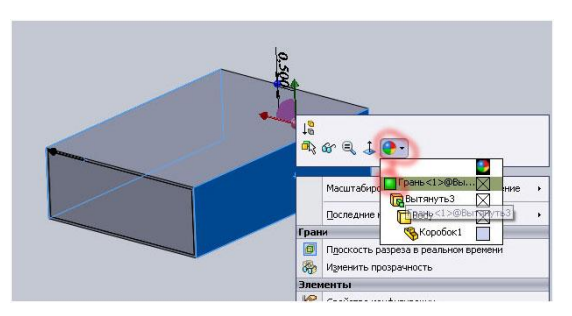

В результаті ми отримаємо сірникову коробку

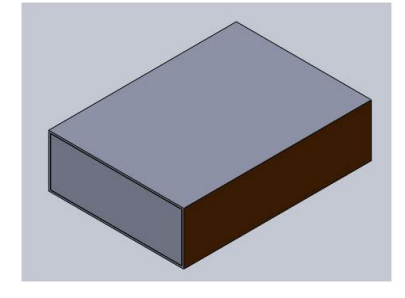

### 4. Побудова креслення в solidworks.

У цьому уроці розглянемо принципи побудови креслень в програмі Solid Works. Для цього будемо використовувати раніше побудовану модель сірникової коробки. Побудова креслення в SolidWorks не має на увазі повторну побудову контурів деталі на всіх проекціях і розрізах 3D - деталі. Цей процес максимально автоматизований і вимагає лише базових знань оформлення креслень ЕСКД (Єдина система конструкторської документації). Запускаємо программу Solid Works, натискаємо «Створитиновий *документ*»>>>«Креслення»:

При створенні нового документа креслення з'явиться діалогове вікно вибору формату листа. Тут можна вибрати попередньо встановлені формати або вказати свої. Це вікно виглядає так:

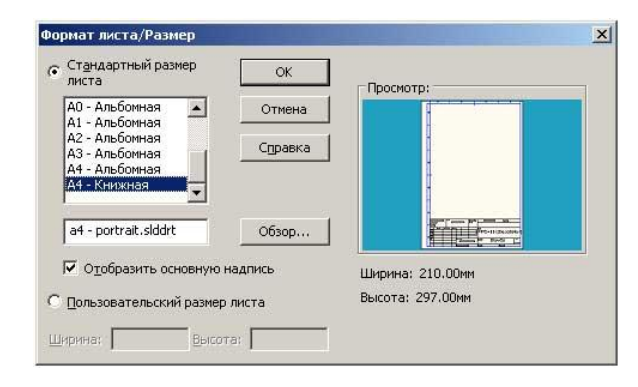

Вибираємо стандартний основний напис А4 - книжкова і натискаємо «ОК».

Зберігаємо i інструментів «Креслення» креслення напанелі натискаємопіктограму «**Bud моделі**», з'явитьсявікновиборумоделіабозбірки для створеннявидів на кресленні. Натискаємо кнопку «Обзор» і вибираємо у вікні, нашу модель коробка (вона була створена в минуломууроці). Завантажити модель коробка.Натискаємо "Відкрити". З'явитьсяобрис виду і покажчик, якимвінпереміщається. Натискаємо один раз ліву кнопку мишки для установки позиції першого виду (Головного). Далівідводимопокажчикубік і відразу видно, що нам пропонуютъвставитипроекційнівиди. Можете відвести курсор в сторону i поводитинавколо основного i Ви виду,

побачитеякіпроекційнівидиможнапоставити.

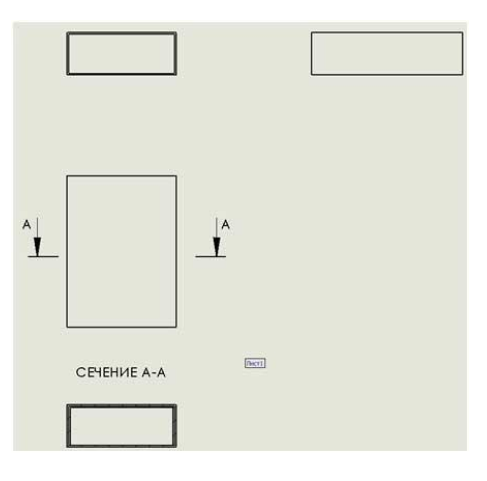

Розставляємо розміри та отримуємо готове креслення

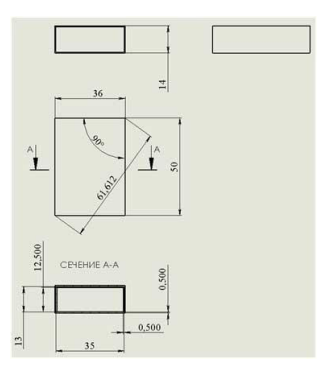

# 5. Створення 3-d моделі параболоїду обертання та 6-тикутної призми.

Побудова ескізу для параболоїду обертання:

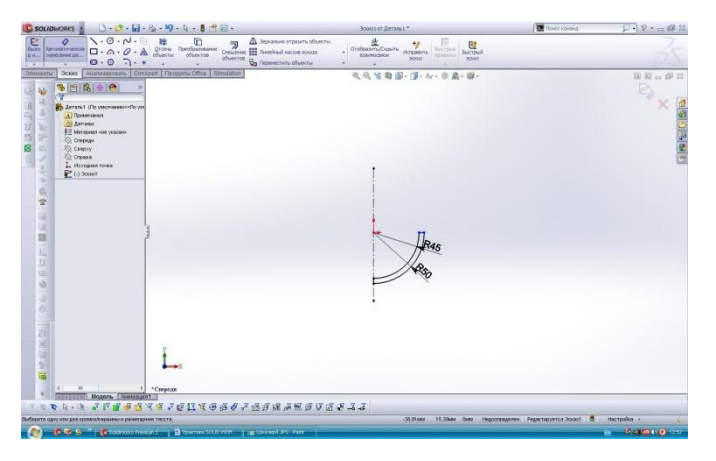

Побудова 3-d моделі параболоїду обертання:

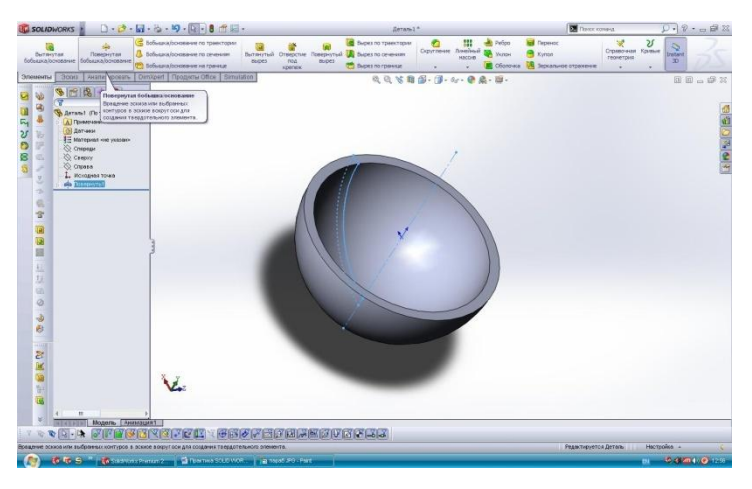

Побудова ескізу для 6-тикутної призми:

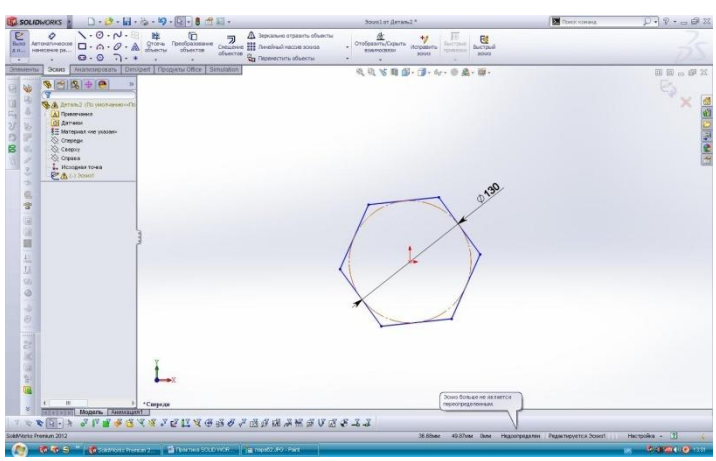

Побудова 3-d моделі 6-тикутної призми:

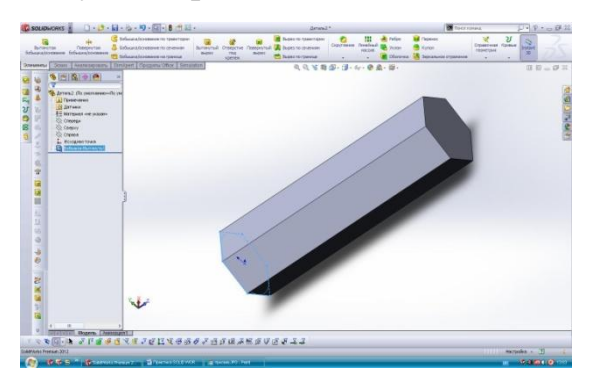

# 6. Створення складальної одиниці типу «Вилка-колесо».

Створення ескізу колеса.

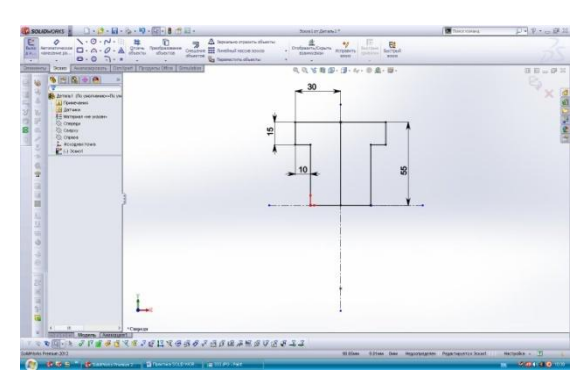

Створення 3-D моделі колеса шляхом обертання ескізу навколо осі.

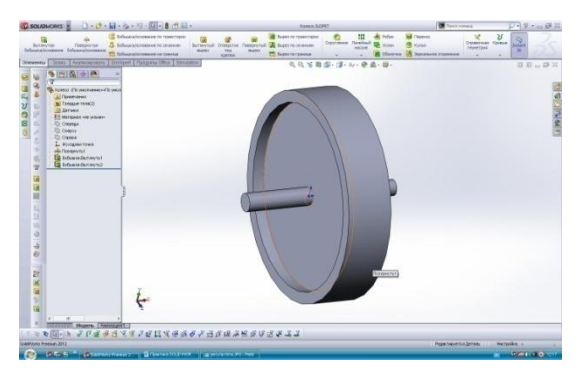

Створення деталі типу «Вилка». Робота із складальним одиницями. Побудова 3-D моделі вилки.

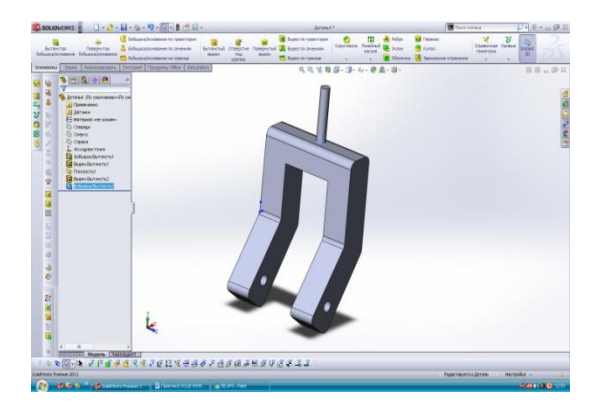

Створення складальної одиниці «Вилка-колесо».

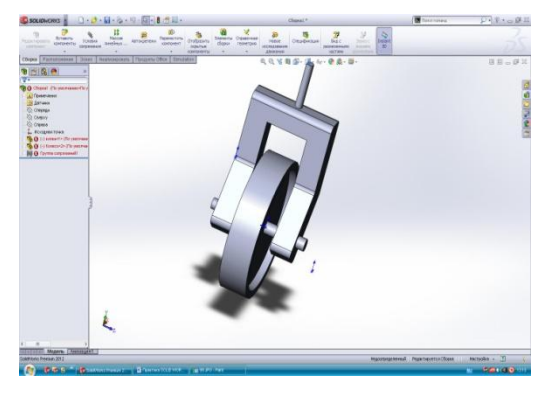

### 7. Створення спіралі та пружини

Для створення пружини потрібно створити ескіз кола діаметром 100 мм по якому виконаємо спіраль

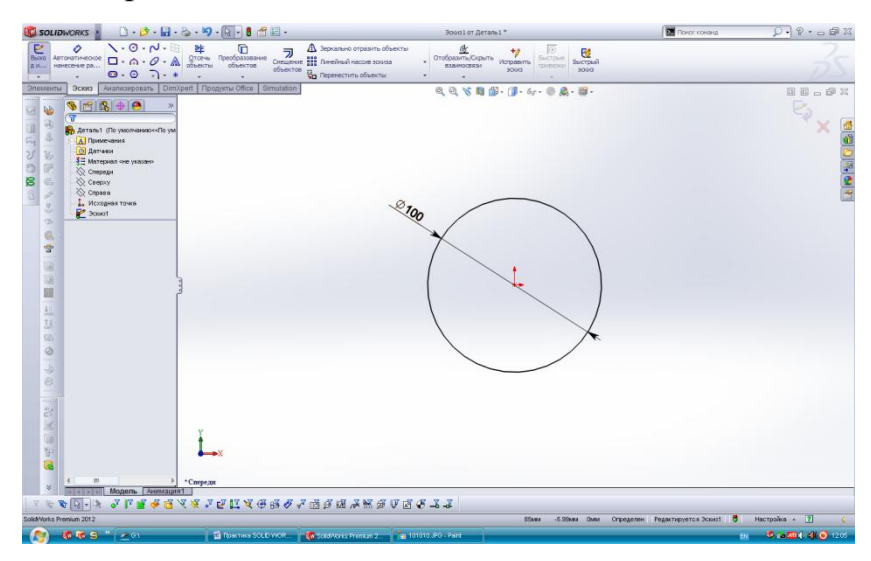

Використовуємо значок «*Геликоид и спираль*» і створюємо спіраль, задаючи крок, довжину витка і кількість витків

|                 | 5 · D · d · G · &                                                                                                    | · · · · · · · · · · · · · · · · · · · | Детал                                                             | s1*                                   | Понос конанд         | Q. 9.00 X    |
|-----------------|----------------------------------------------------------------------------------------------------|---------------------------------------|-------------------------------------------------------------------|---------------------------------------|----------------------|--------------|
| Conception of a | Koncisterari<br>Novoenne                                                                                                    | YI Sanja Karyaran<br>na conser        | Endopseposawawi Cpassuma 🕅 Design Insight<br>pesynaran pesynarana | поры — 👹 Визочить изображание в отчет |                      | 35           |
|                 | D     D    D     D     D    D | 1 December (free βreadow)             | R, R, K I                                                         |                                       |                      |              |
| V 😵 😵 D         | аларына Саналарал<br>Сараган Саналарал<br>Сараган Сараган<br>Сараган Сараган<br>Сараган Сараган<br>Сараган Сараган<br>Сараган Сараган<br>Сараган Саналарал<br>Сараган Саналарал<br>Сараган Саналарал<br>Сараган Саналарал<br>Сараган Саналарал<br>Сараган Саналарал<br>Сараган Саналарал<br>Сараган Сараган Саналарал<br>Сараган Сараган Саналарал<br>Сараган Сараган Саналарал                                                                                                    | ¥₽₽Ц₹⊕₿₽₽<br>                         | 5682×8975422                                                      |                                       | Редактируется Деталь | uccoda - 🔟 🔇 |
| (A) 10 W        | 1-S * (201                                                                                                    | 🖬 Rosenera SOLD WOR. 🛛 💐              | Southern Frenkin 2                                                |                                       |                      | 6            |

Створюємо ескіз профілю пружини, який видавимо по траєкторії спіралі

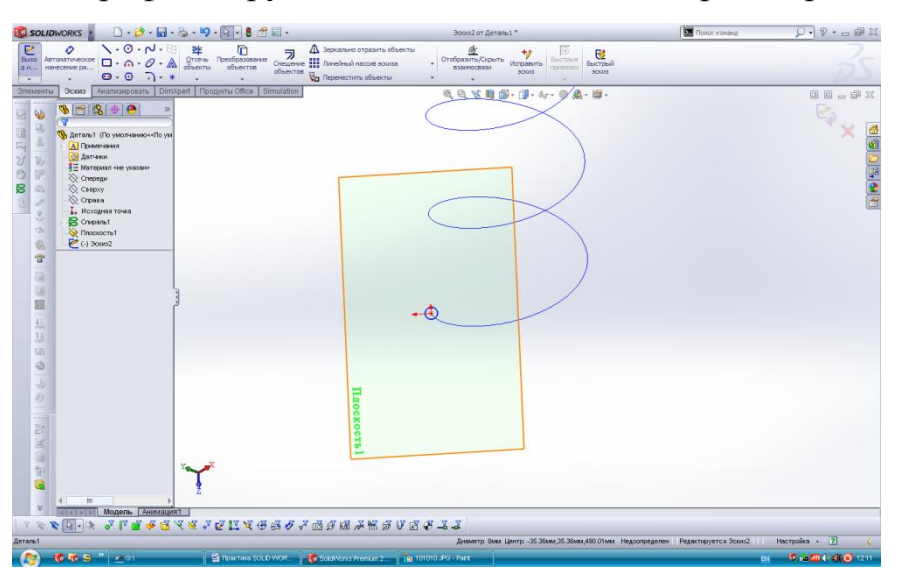

Проектуємо 3-d модель пружини

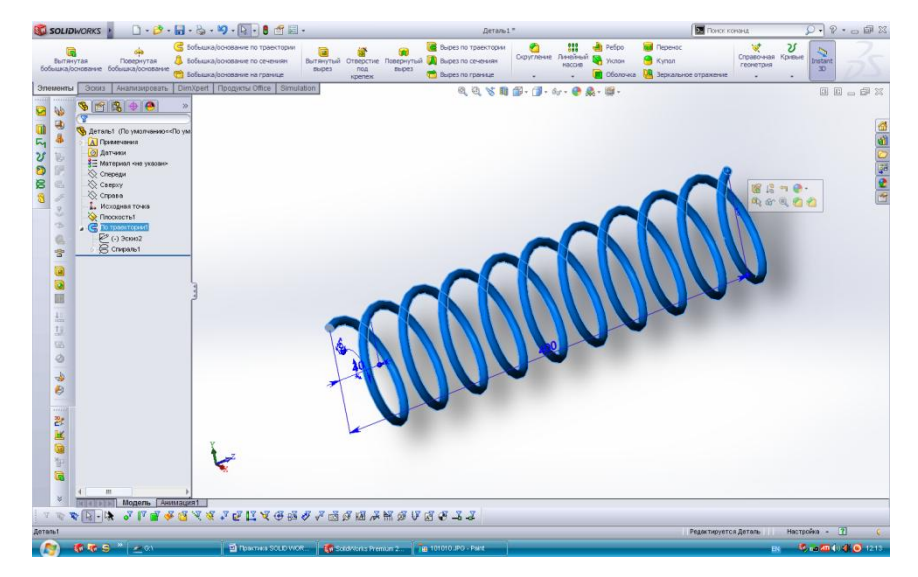

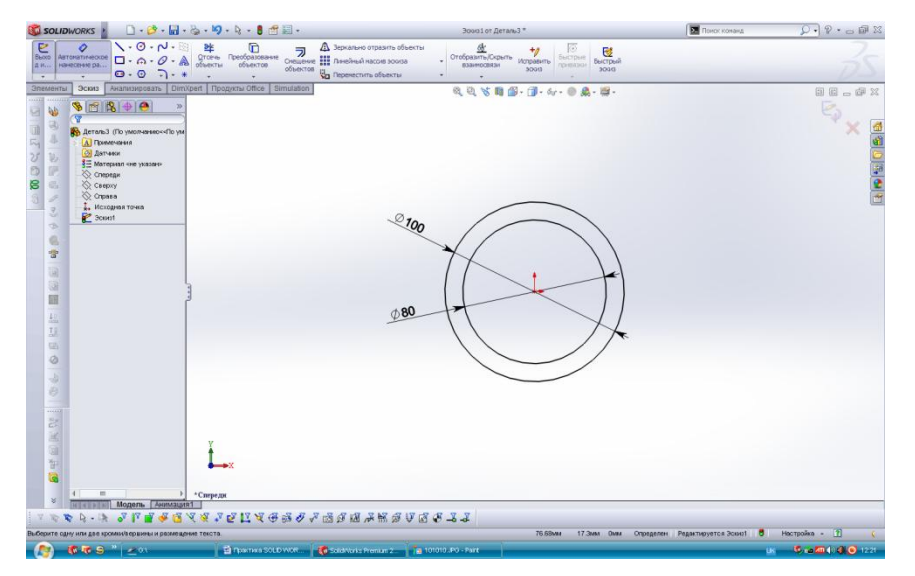

Побудова ескізу сердечника шнеку

Видавлюємо даний ескіз на 1000 мм і отримуємо 3-д модель

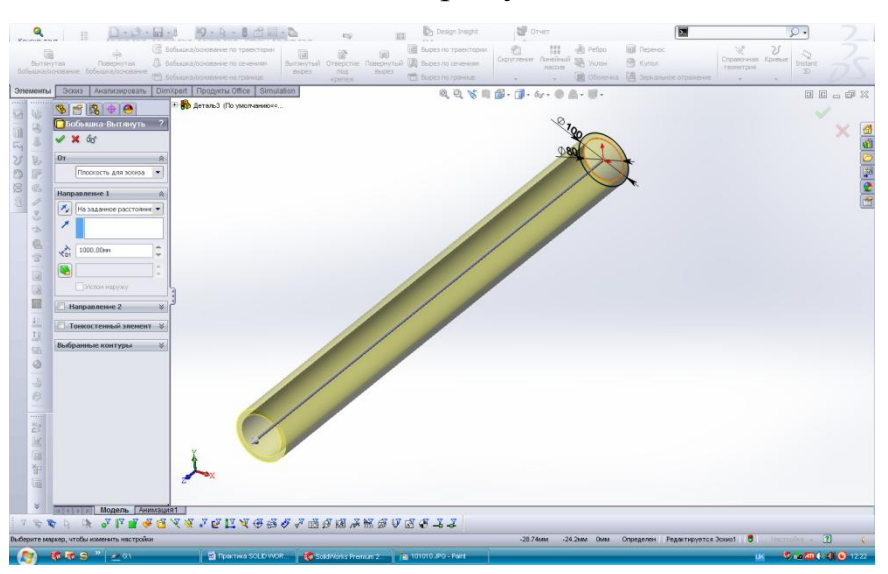

Будуємо допоміжну площину, використовуючи, як допоміжні посилання – вісь сердечника і площину «*Спереди*». На отримані площині будуємо ескіз витка шнеку

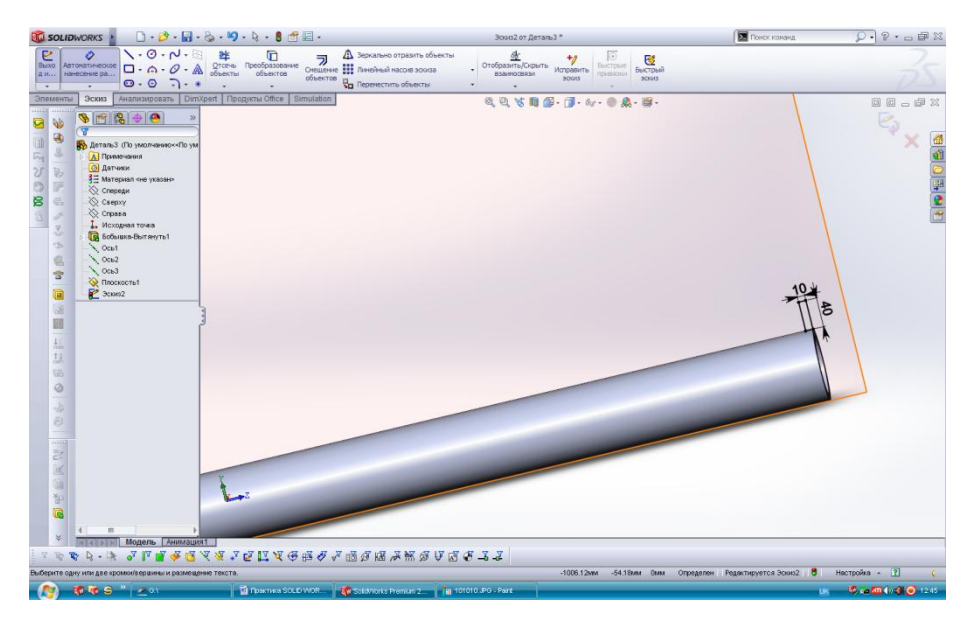

Створюємо спіраль по колу сердечника

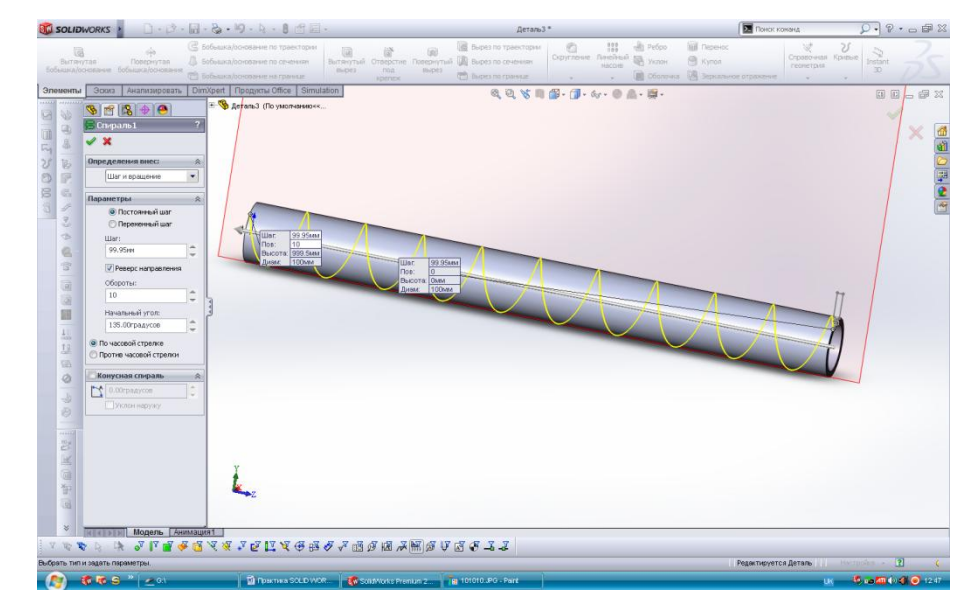

Видавлюємо ескіз витка шнеку по траєкторії – спіралі і отримуємо готовий

шнек

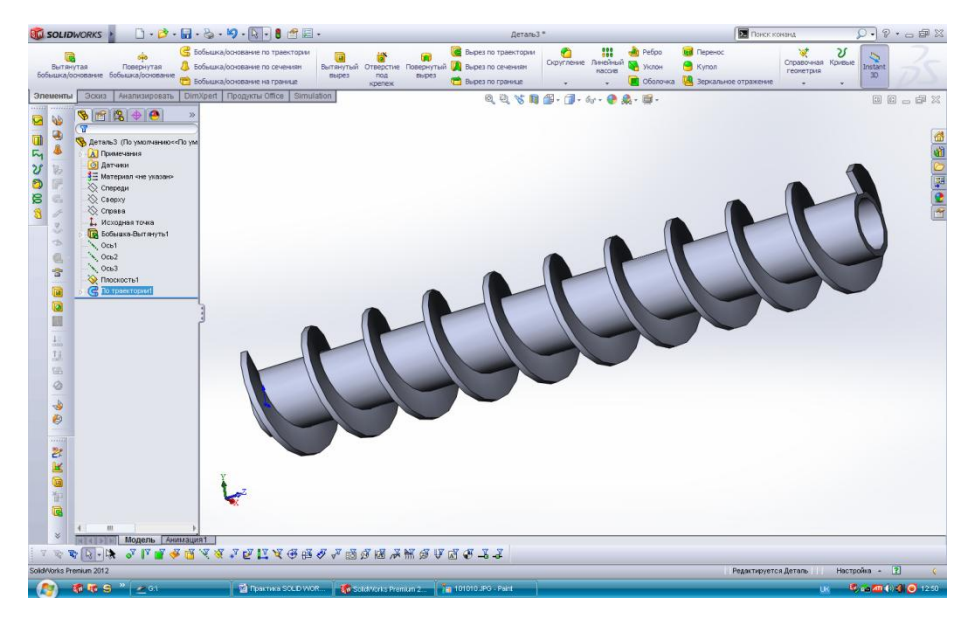

#### 9. Побудова зубчастого колеса.

Для передачі великих зусиль за допомогою зубчастих механізмів використовують зачеплення Новикова, в якому профіль зуба виконаний по колу.

Кола, які котяться в зачепленні без ковзання один по одному, називаються початковими (D).

Кола, що огинають головки зубів зубчастих коліс, називаються колами головок (d1).

Кола, що огинають ніжки зубів зубчастих коліс, називаються колами ніжок (d2).

Кола, по яких котяться прямі, що утворюють евольвенти зубів першого і другого коліс, називаються основними колами.

Коло, що ділить зуб на головку і ніжку, називається ділильним (D).

Отже, приступимо до графічного побудови профілю зубчастого колеса:

Побудуйте ділильний діаметр з діаметром D, і центром шестерні О. Колозображено червоним кольором.

Побудуйте діаметр вершин зубів (d1) з центром у точці О з радіусом більшим на висоту головки зуба (зеленого кольору).

Побудуйте діаметр западин зубів (d2) з центром у точці О з радіусом меншим на висоту ніжки зуба (блакитного кольору кольору).

#### Завдання:

- 1. Модуль 5
- 2. Кількість зубів 28
- 3. Діаметр ділильного кола 140 мм
- 4. Діаметр виступів 150 мм
- 5. Діаметр впадин 128,75 мм
- 6. Товщина зуба 7,065 мм

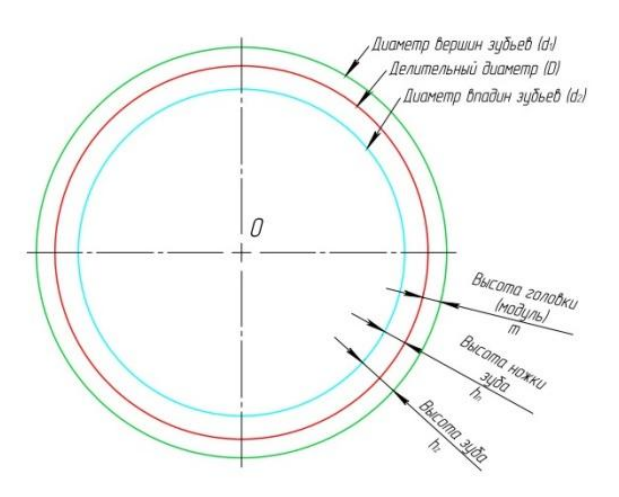

Проведіть дотичну до ділильному діаметру (жовта).

У точці дотику під кутом проведіть лінію зачеплення, оранжевого кольору.

Побудуйтеколо, дотичне до лінії зачеплення, і центром в точці О. Ця коло єосновним і показана темно синього кольору.

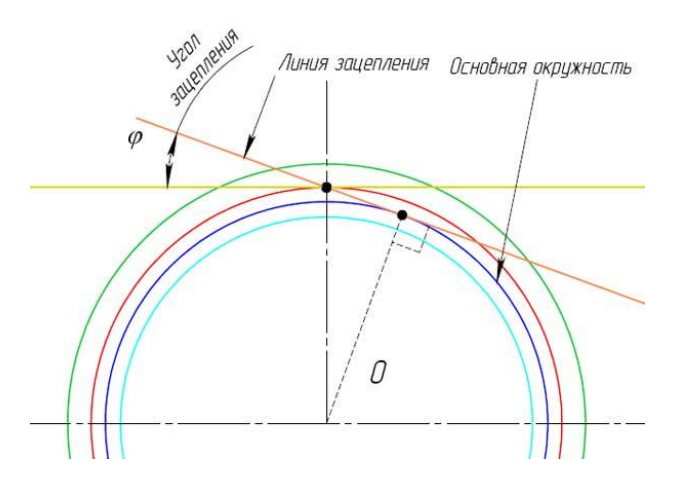

Відзначте точку А на діаметрі вершин зубів.

На прямій АО позначте точку В знаходиться на основному колу.

Розділіть відстань АВ на 3 частини і позначте, точкою С, отримане значення відкладіть від точки А в сторону точки В на відрізку АВ.

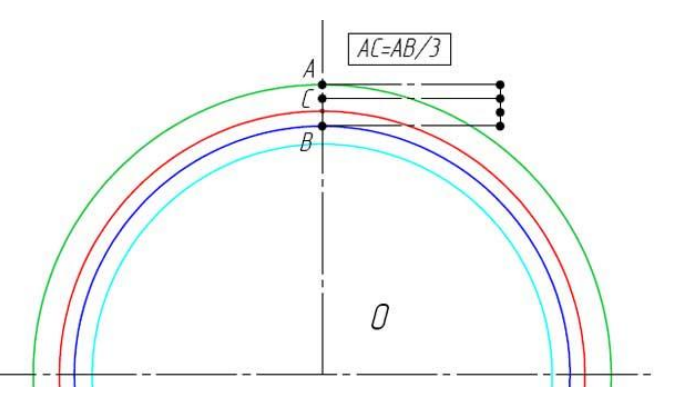

Від точки С проведіть дотичну до основного кола.

У точці дотику позначте точку D.

Розділіть відстань DC на чотири частини і позначте точкою E, отримане значення відкладіть від точки D в сторону точки C на відрізку DC.

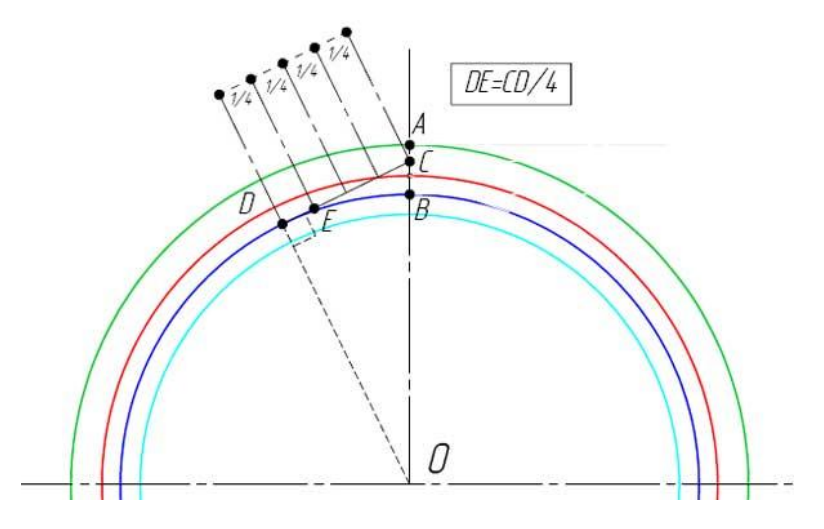

Зобразіть дугу кола з центром в точці Е, що проходить через точку С. Це буде частина одного боку зуба, показана помаранчевим кольором.

Зобразіть дугу кола з центром в точці Н, радіусом, рівним товщині зуба. Місце перетину з ділильним діаметром відзначте точкою F. Ця точка знаходиться на іншій стороні зуба.

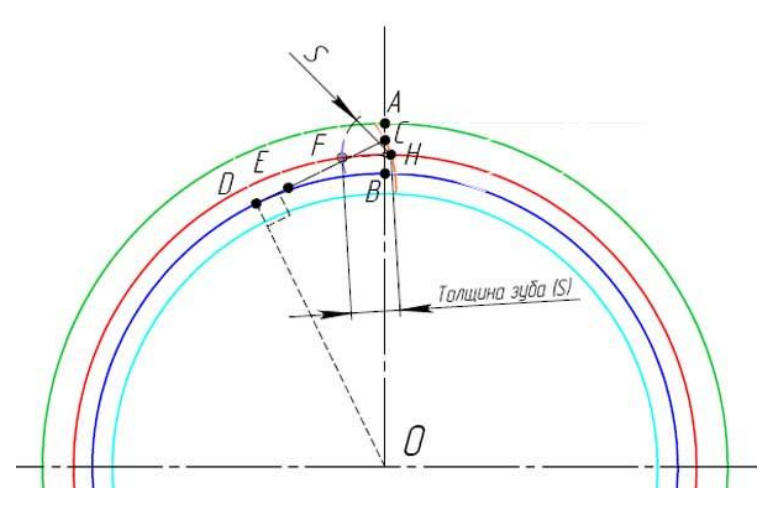

Зобразіть вісь симетрії, що проходить через центр О і середину відстані FH. Лінія профілю зуба відображена дзеркально щодо цієї осі і буде другою стороною зуба. Отримуємо готовий профіль зуба.

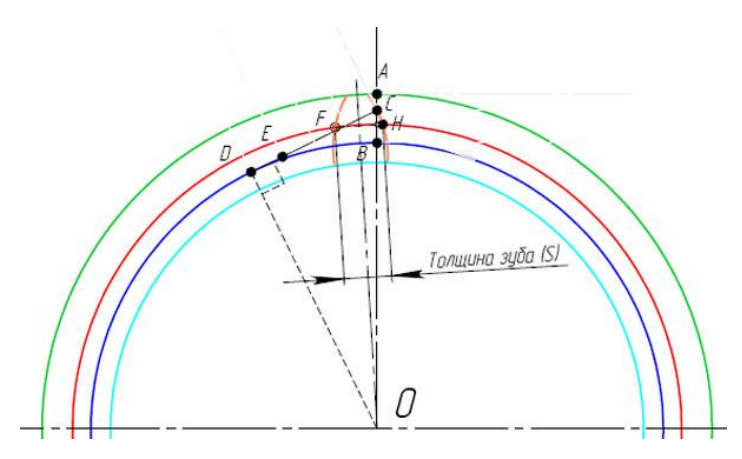

Видаляємо допоміжні лінії та кола і за допомогою лінійного масиву будуємо профілі зубів по всій довжині основного кола.

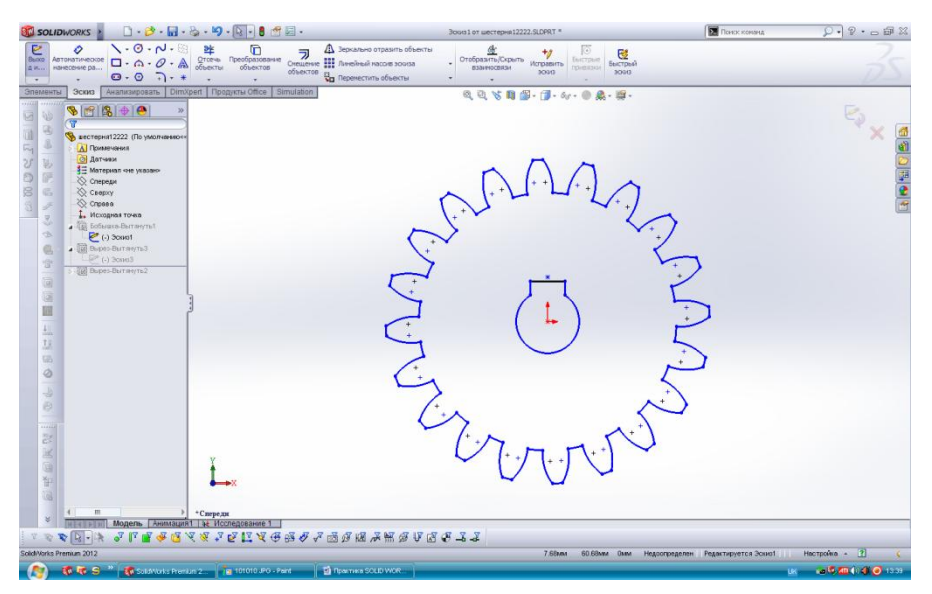

Будуємо 3-d модель шестерні

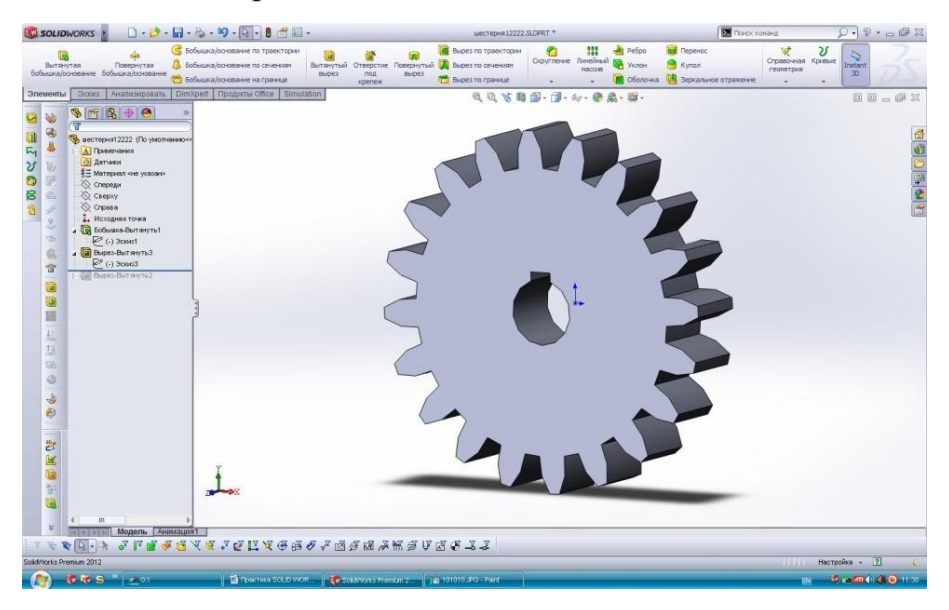

# 9. Проектування зварного з'єднання.

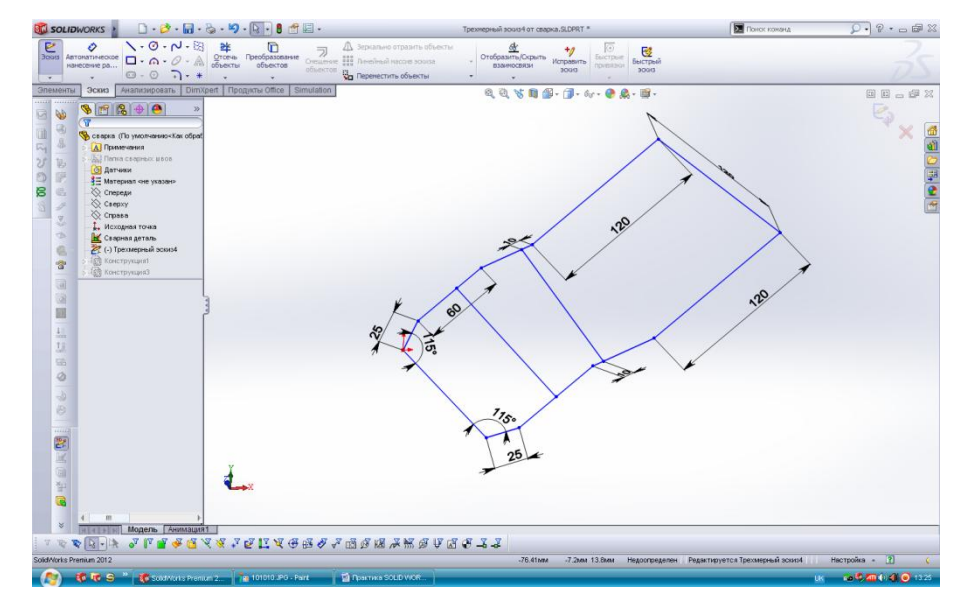

Створимо наступний 3-d ескіз, використовуючи функцію «трехмерный эскиз»

Проектуємо ескіз труби, який видавлюємо по траєкторії отриманого 3-d ескізу.

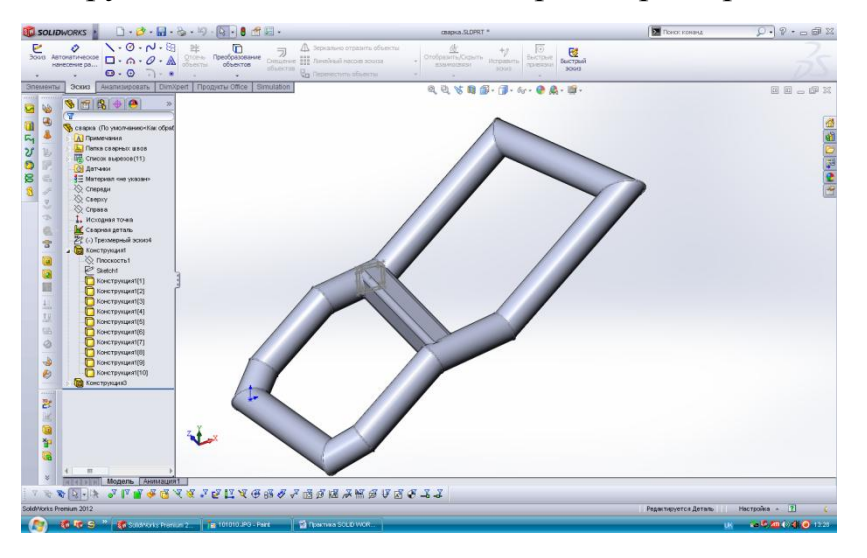

Вибираємо функцію «Сварная деталь» і розбиваємо отриману модель на прямі ділянки, які зварюємо, використовуючи функцію «Сварной шов».

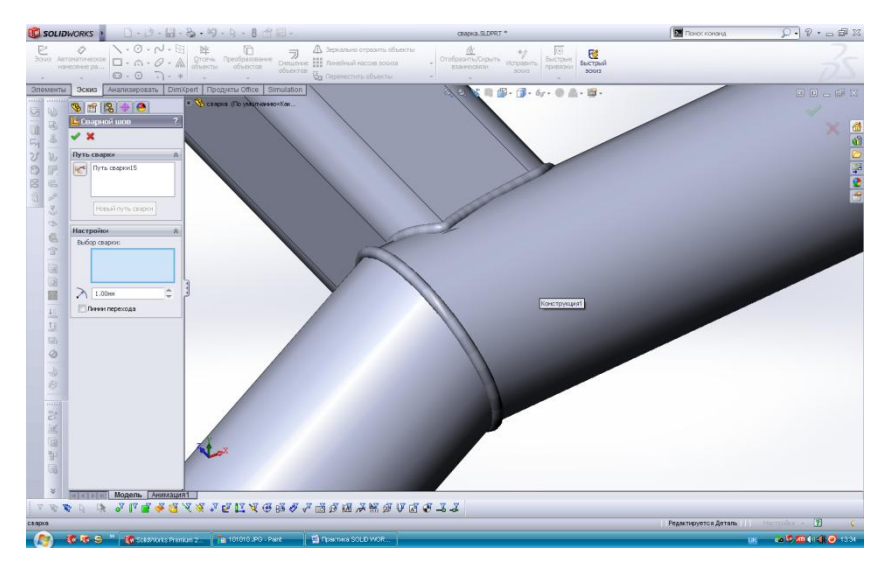

10. Проектування та дослідження Simulation балки.

Поперечний перетин балки – швелер.

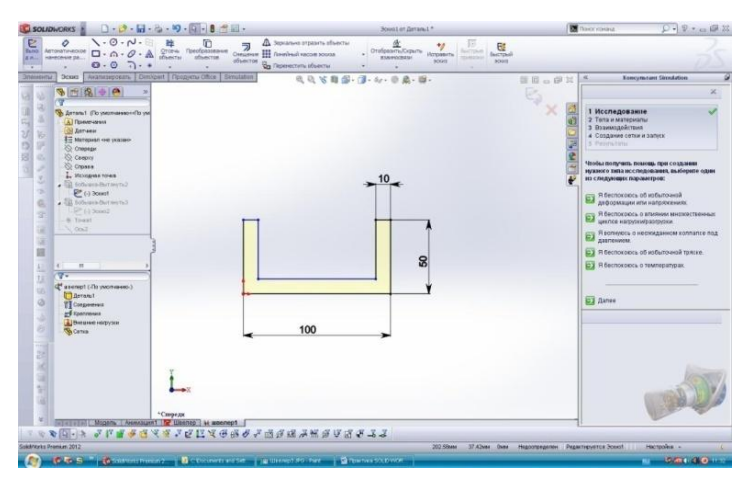

Побудова деталі «швелер-балка» за допомогою операції Видавлювання:

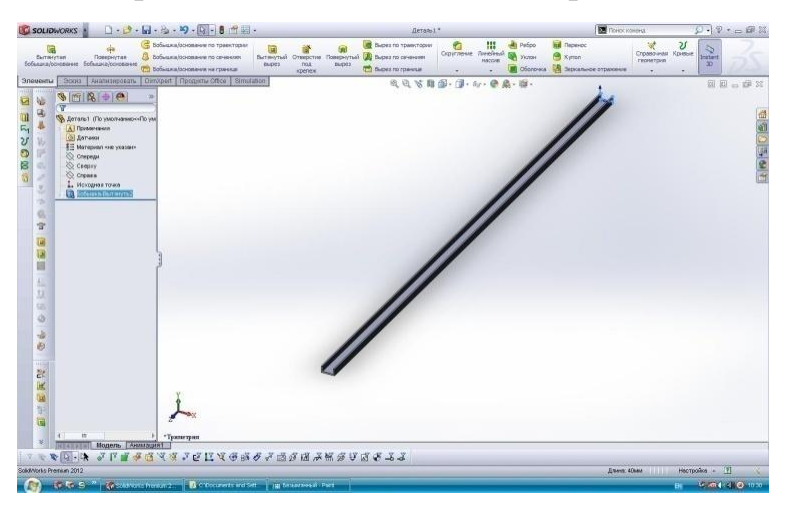

Підготовка даної балки до дослідження Simulation:

- Тип дослідження лінійна динаміка;
- Вказівки по типу матеріалу;
- Закріплення балки;

- Навантаження балки силами;
- Створення сітки;
- Запуск програми.

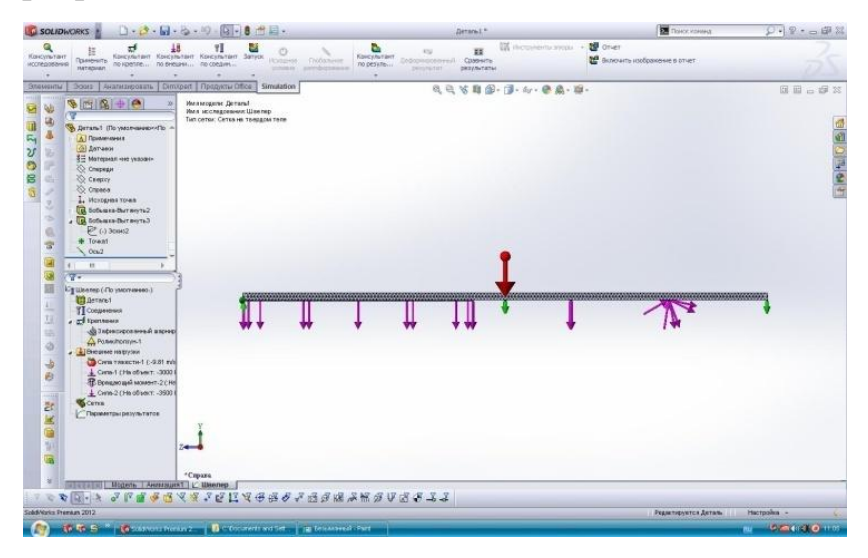

### Результати досліджень:

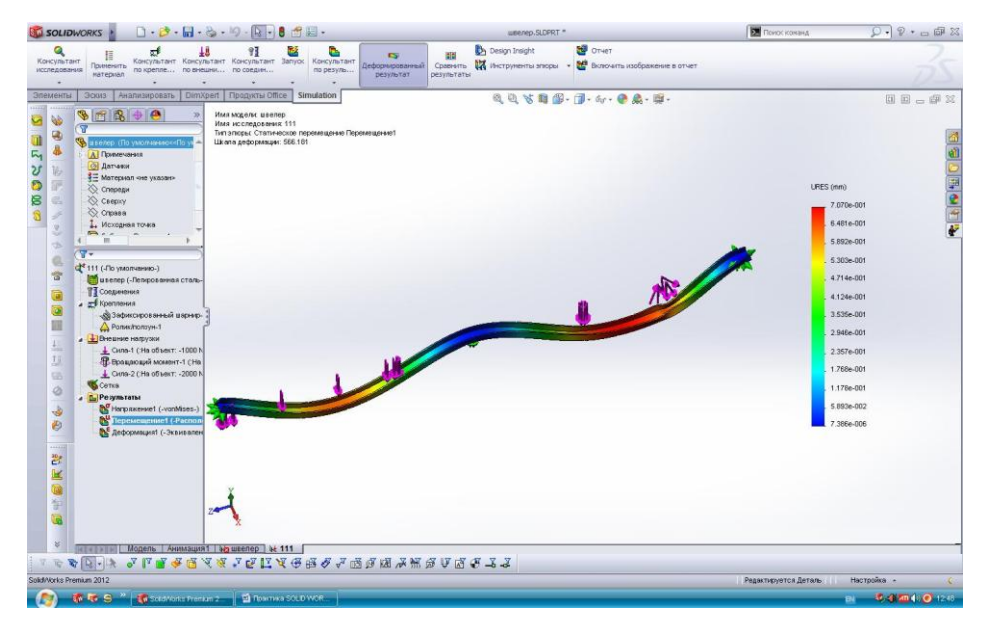

# 11. Проектування та дослідження трубки Бурдона.

Побудова траєкторії, по якій видавлюватиметься профіль трубки.

| 🚳 SOLIDWORKS 👔 🗋 - 😂 - 🔛 - 🍇 - 🗐 - 😓 - 関                                                                                                    | 🕽 👚 🔛 - Boussion Denama 3 *                                                                                                    | 🖬 Rosce rateset 👂 🖓 🔹 📾 🖾 |
|----------------------------------------------------------------------------------------------------|----------------------------------------------------------------------------------------------------|---------------------------|
| €<br>8 ном               A этонатические<br>нанеские ра               • · · · · · · · · · · · · ·                                                                                                    | ение<br>объекто<br>объекто | - Zs                      |
| Second Automation         Control Interactive           Second Automation         Second Automation           Second Automation         Second Automation           Second Automation         Second Automation           Second Automation         Second Automation           Second Automation         Second Automation           Second Automation         Second Automation           Second Automation         Second Automation           Second Automation         Second Automation           Second Automation         Second Automation           Second Automation         Second Automation | 【19990001<br>○ ○ 5 前 (3)・ 6/ - 0 歳 - 留・<br>○ ○ 5 (5 前 (3) - 6/ - 0 歳 - 留・                                                                                                    |                           |
| Anguanergia copyraneur                                                                                                    |                                                                                                    |                           |
|                                                                                                    | ₹每該步子通貨組み営業分∀広ま <u>ま</u><br>1000000                                                                                                    | Managana Angela Ingela 19 |
|                                                                                                    | Josef Contraction of the second second                                                                                                    |                           |

Побудова профілю трубки.

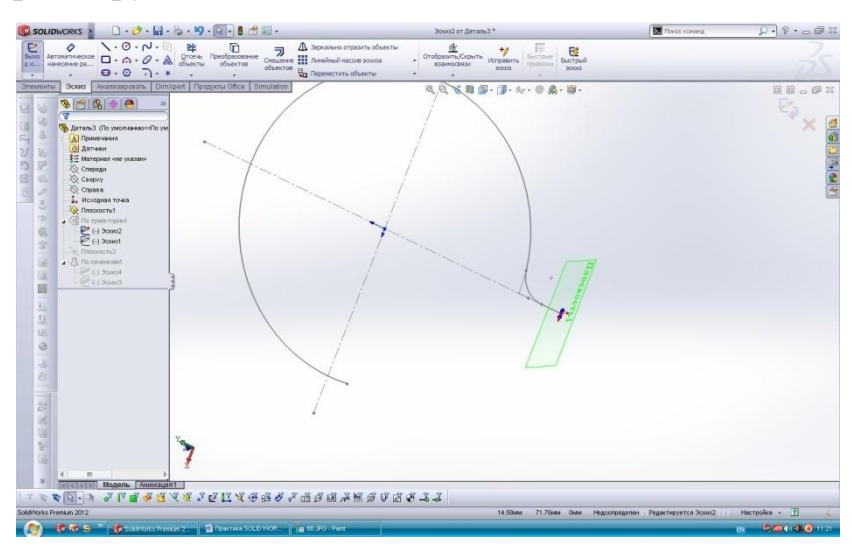

Видавлювання профілю трубки.

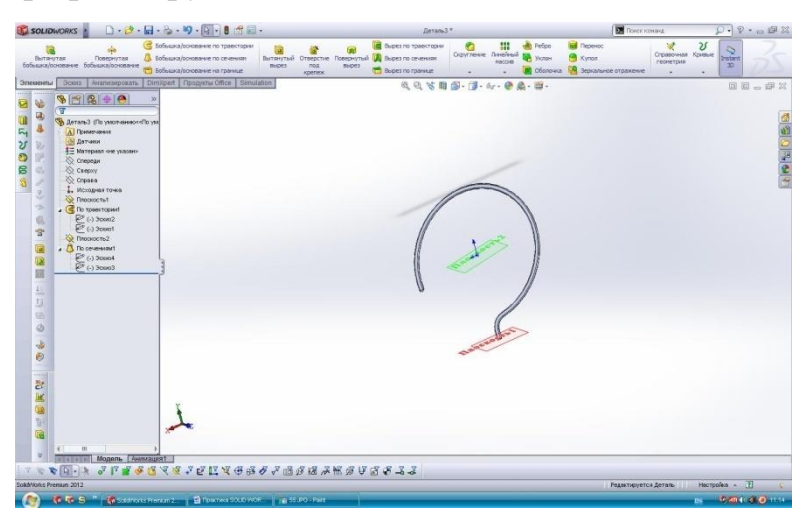

Підготовка моделі до Simulation. Зображення дії тиску на внутрішній поверхні трубки величиною 120000 Па та розподіленої маси величиною 0,2 кг. Тип дослідження – лінійна динаміка.

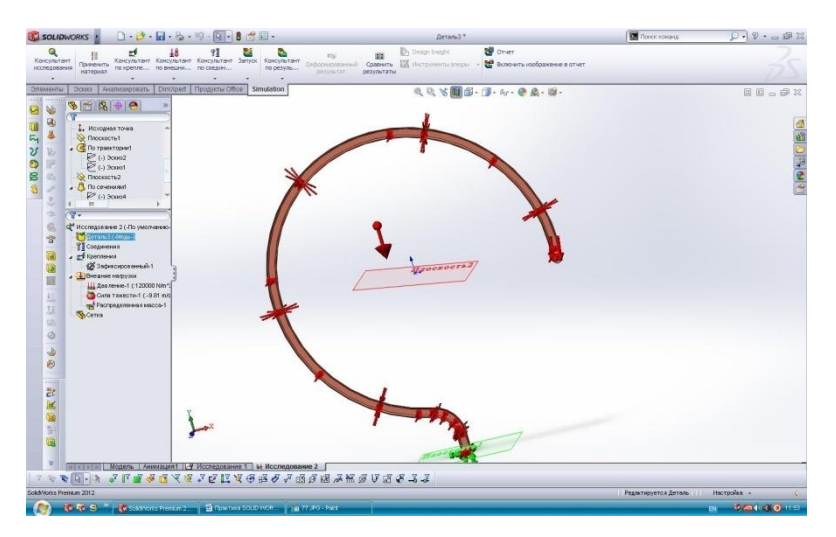

Результати дослідження Simulation.

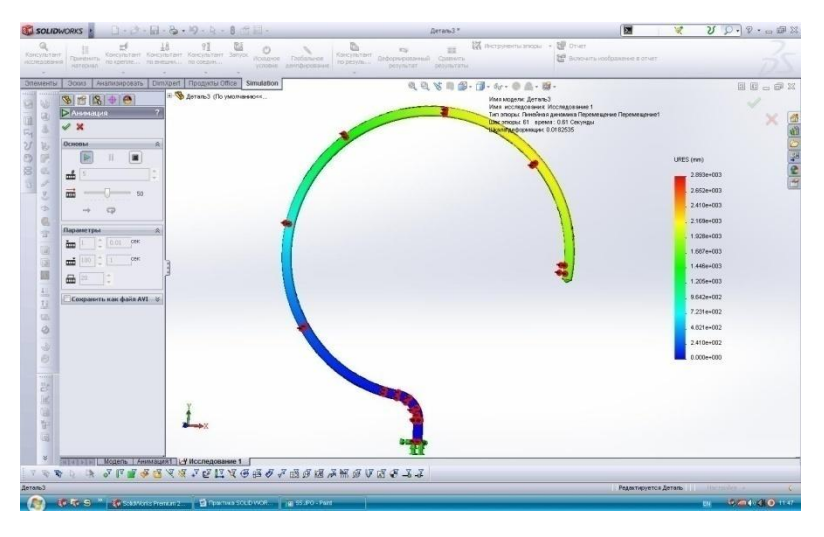

# 12. Дослідження впливу теплового потоку на складальну одиницю типу

#### «пластина».

Створення ескізу для пластини:

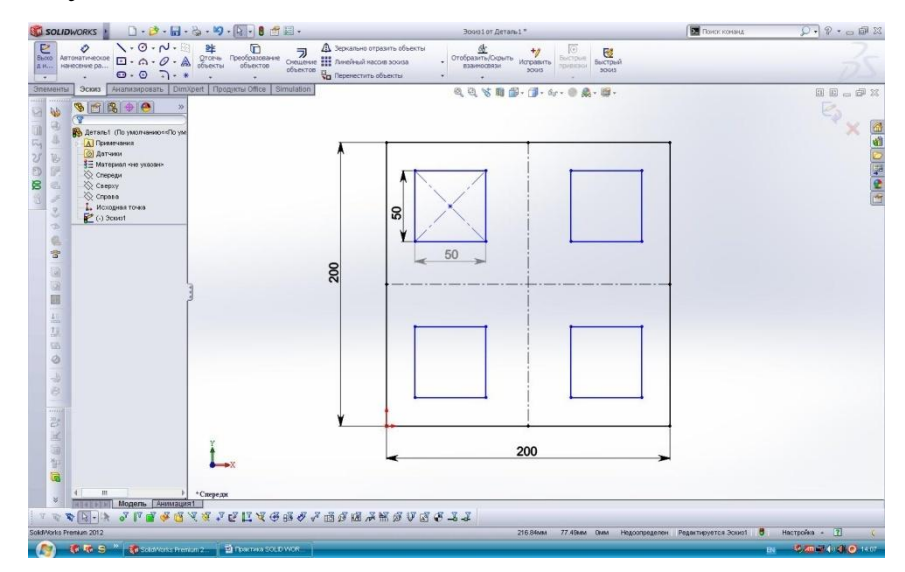

### Створення 3-d моделі пластини:

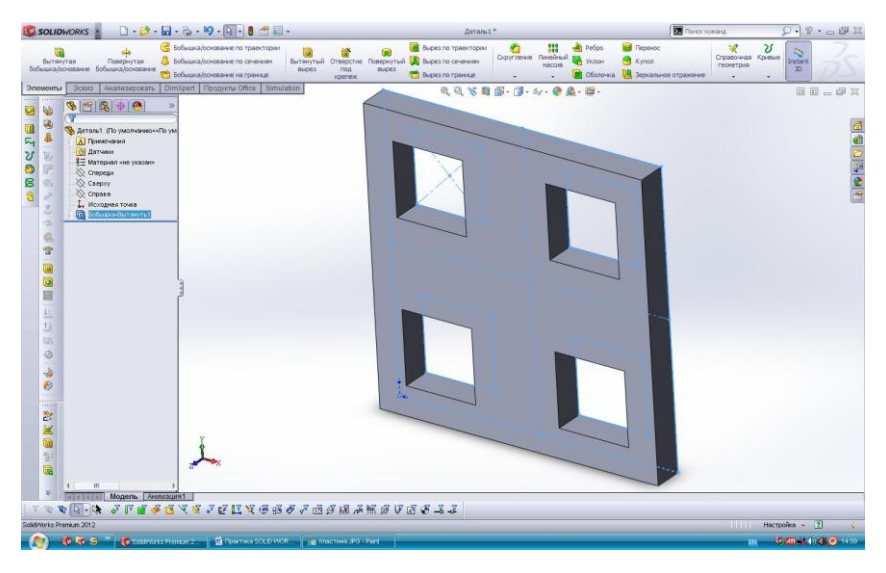

Створення ескізу вставних деталей:

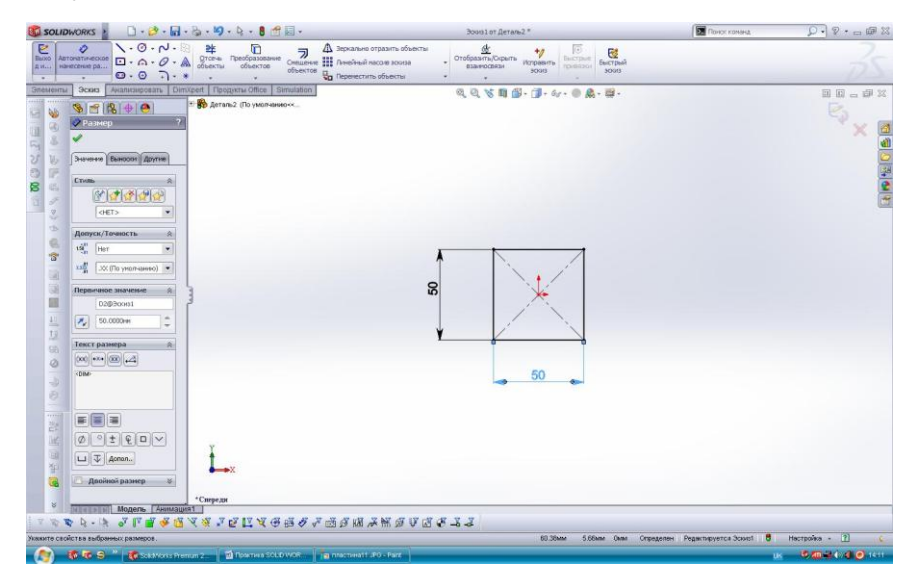

Створення 3-d моделі вставної деталі:

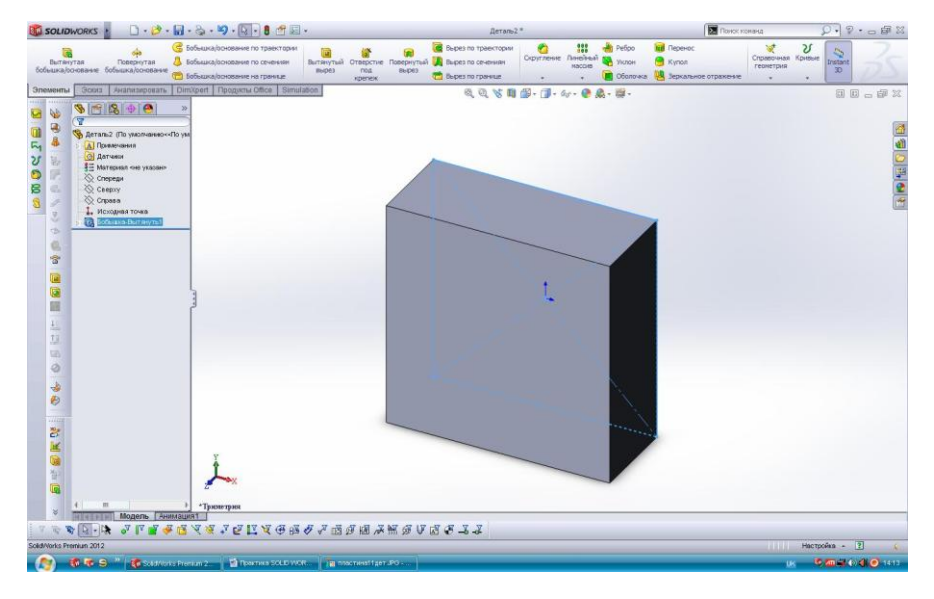

Створення складальної одиниці для деталі типу «пластина» із використанням вставної деталі:

Вставка компонентів (пластини та вставної деталі) до складальної одиниці:

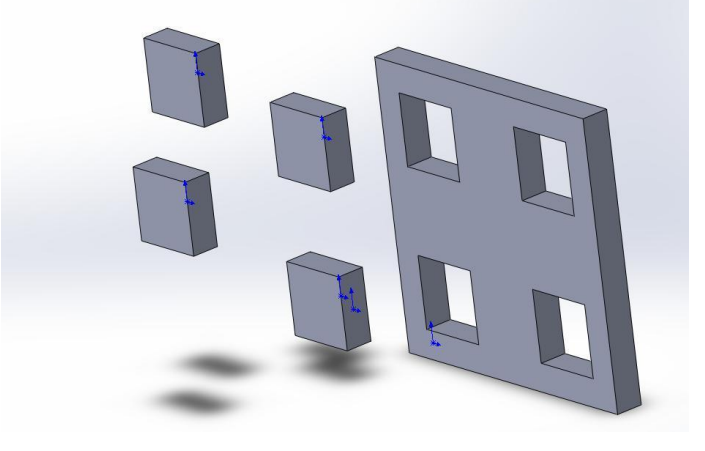

З'єднання складальної одиниці та отримання готового виробу:

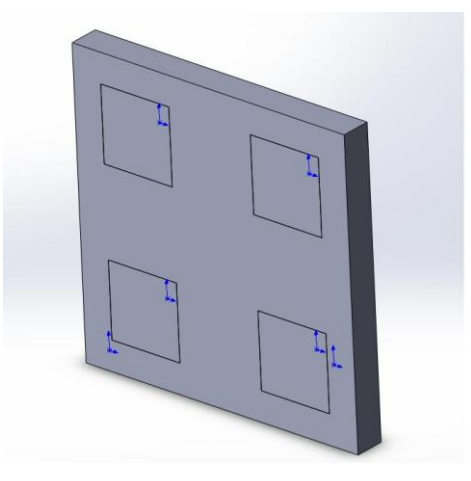

Дослідження Simulation. Вид дослідження - термічний:

Створюємо нове дослідження Simulation та задаємо термічний тип;

Задаємо матеріал для пластини – мідь, для першої вставної деталі – сплав цинку, другої – сплав алюмінію, третьої – леговану сталь, четвертій – сплав

титану;

Встановлюємо наступні термічні навантаження: на обидві сторони всі вставних деталей – тепловий потік, потужністю 5000 В/м<sup>2</sup>, на поверхню пластини – температуру 353 К;

Встановлюємо контакт термічного опору між поверхнями вставних деталей і пластини;

Будуємо сітку середнього розміру по всій поверхні складальної одиниці.

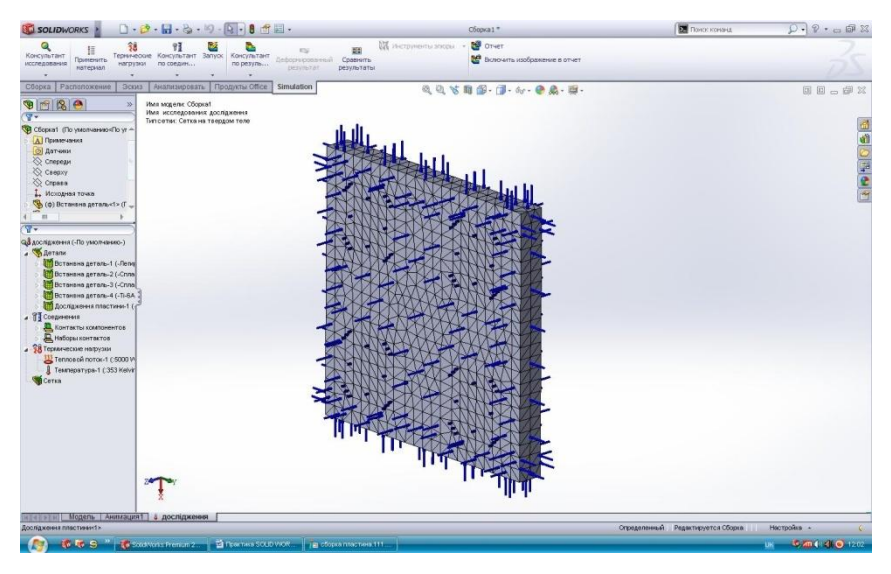

Результати дослідження програми SolidWorks для деталі типу «пластина»:

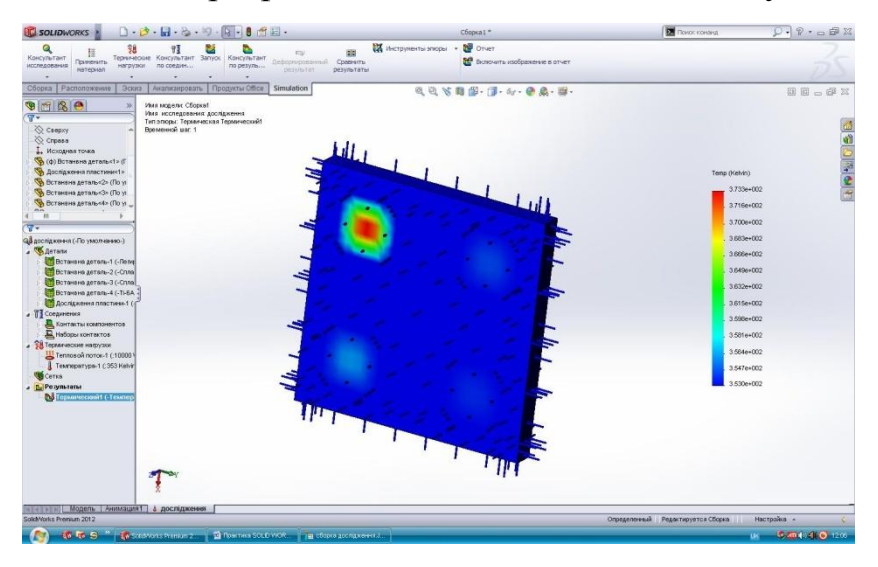

# 13. Дослідження Simulation закритих посудин на тиск і розподілену масу.

Створення ескізу деталі типу «кришка»:

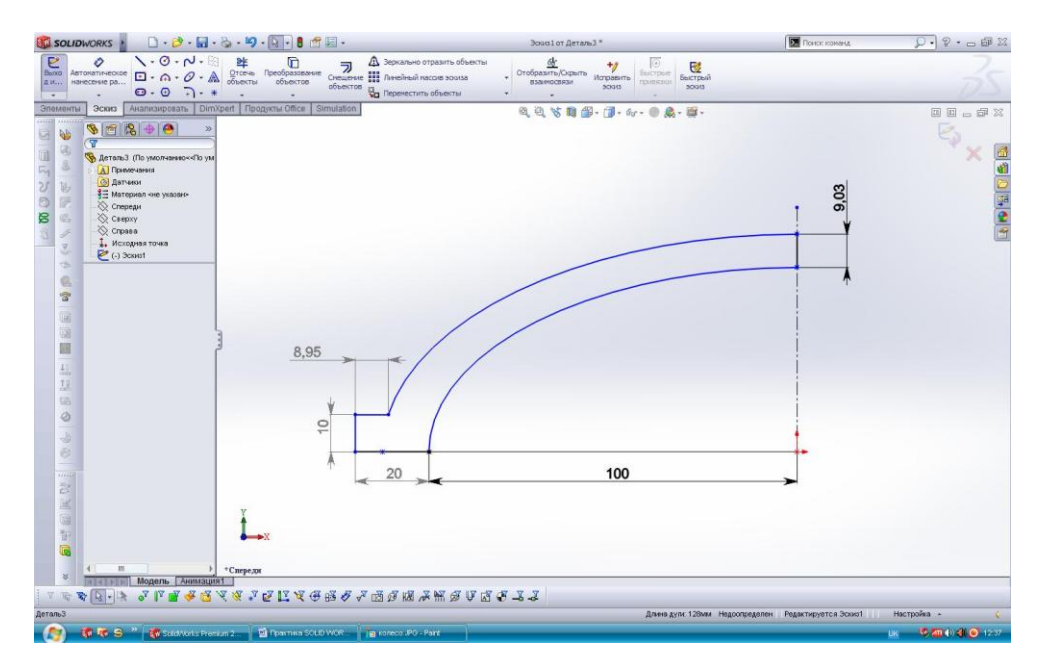

Методом обертання заданого ескізу навколо осі отримуємо 3-dмодель кришки:

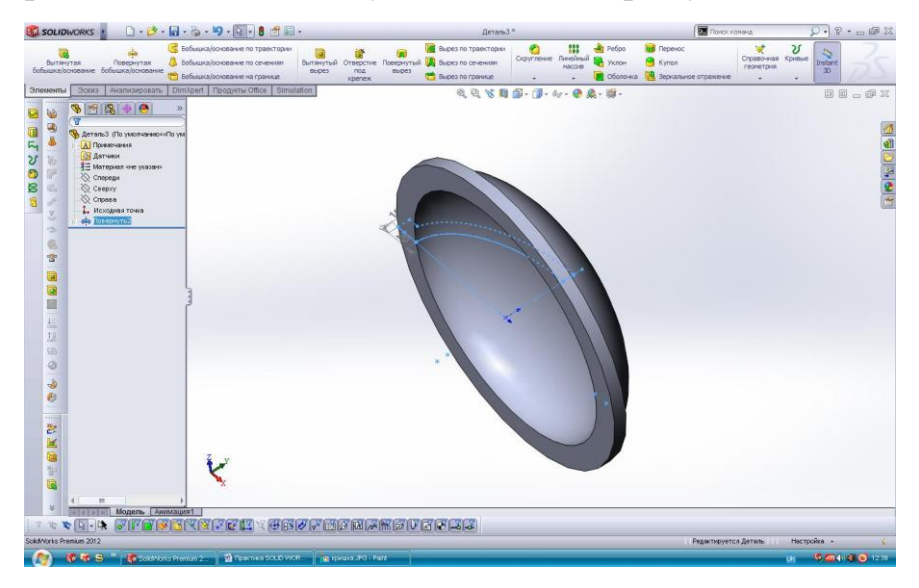

Побудова обичайки.

Створення ескізу обичайки:

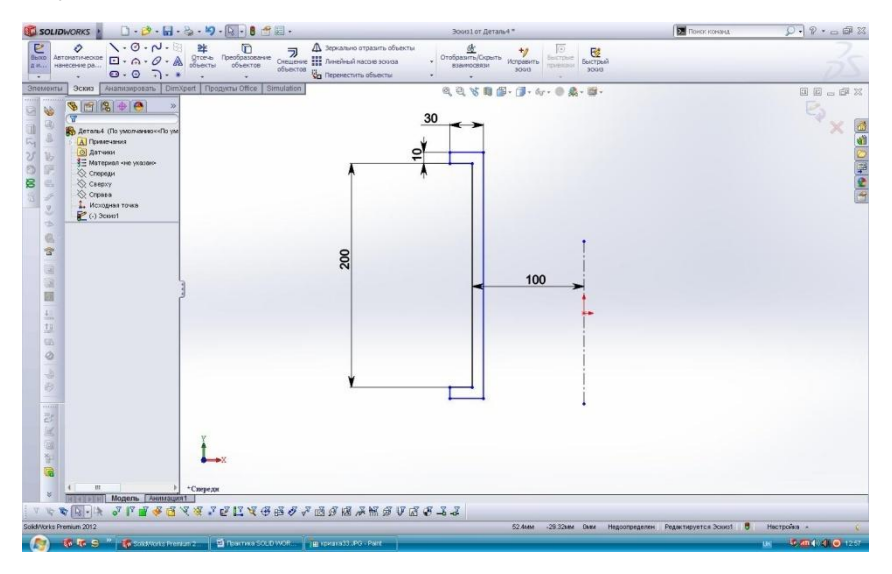

# Створення 3-d моделі обичайки:

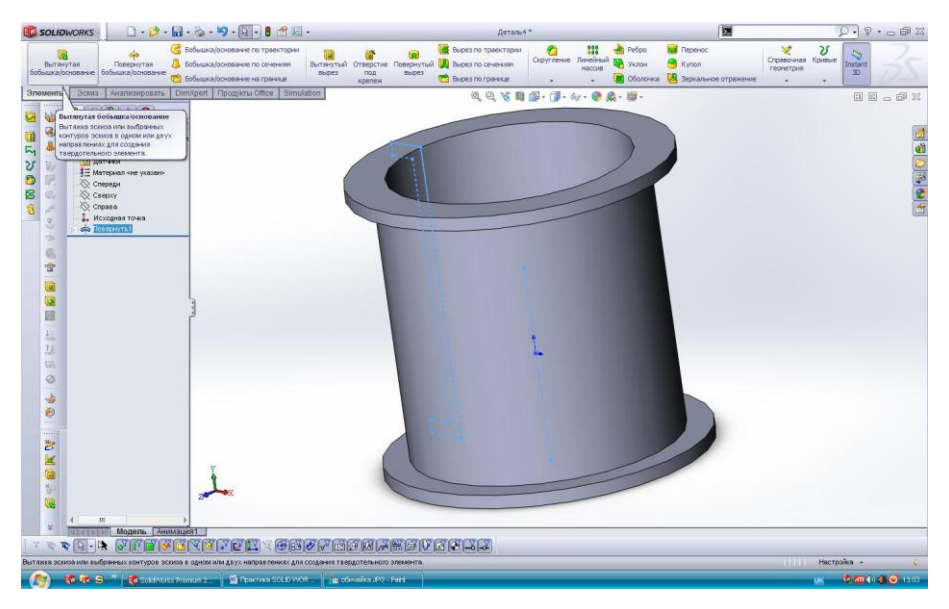

Створення складальної одиниці із двох кришок і обичайки (перетин):

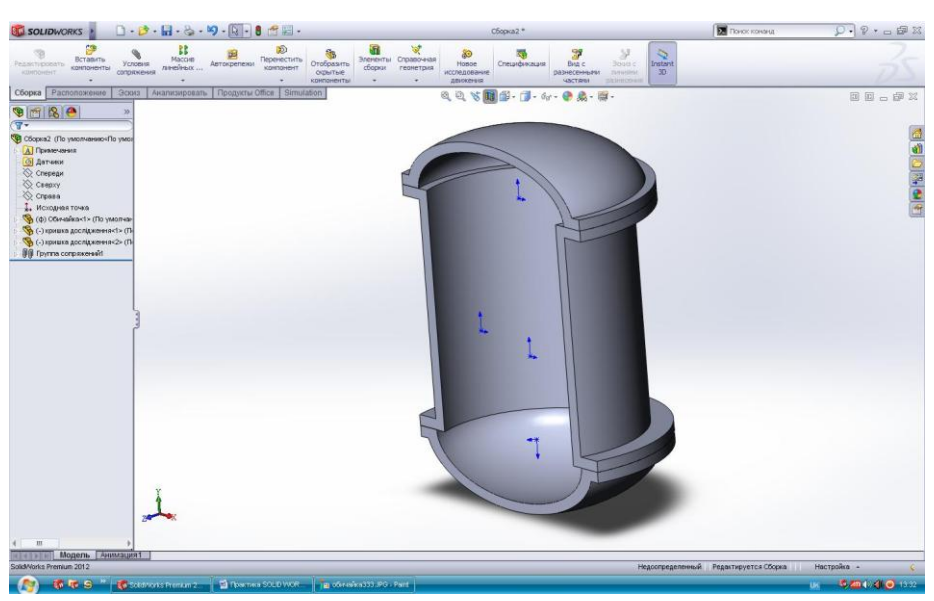

Дослідження Simulation. Вид дослідження – лінійна динаміка:

Створюємо нове дослідження Simulation та задаємо тип – лінійна динаміка;

Приварюємо кришки до обичайки;

Задаємо матеріал для складальної одиниці – леговану сталь;

Закріплюємо нашу складальну одиницю використовуючи «фіксовану геометрію»;

Задаємо тиск на внутрішні поверхні складальної одиниці величиною – 200 кПа; Задаємо розподілену масу по внутрішній поверхні складальної одиниці – 20 кг; Будуємо сітку середнього розміру по всій поверхні складальної одиниці.

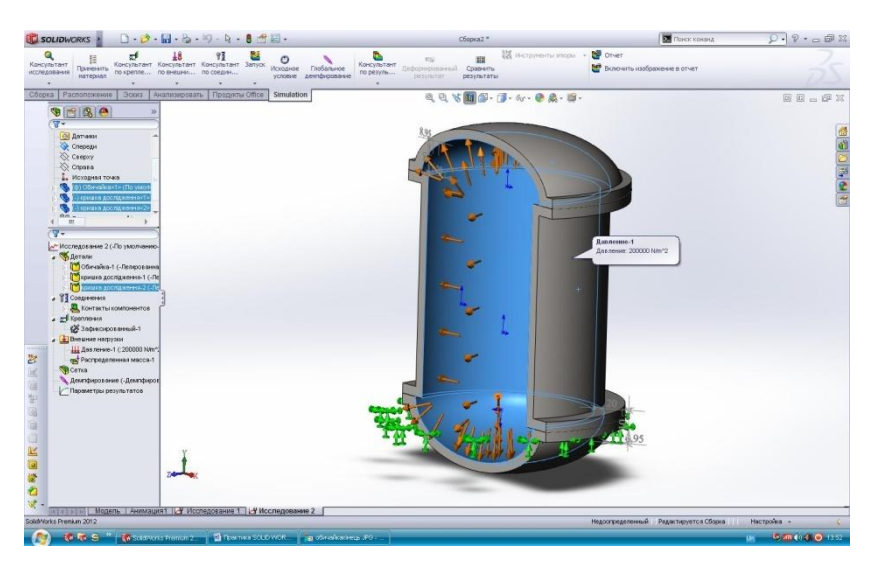

Результати розрахунку програми SolidWorks:

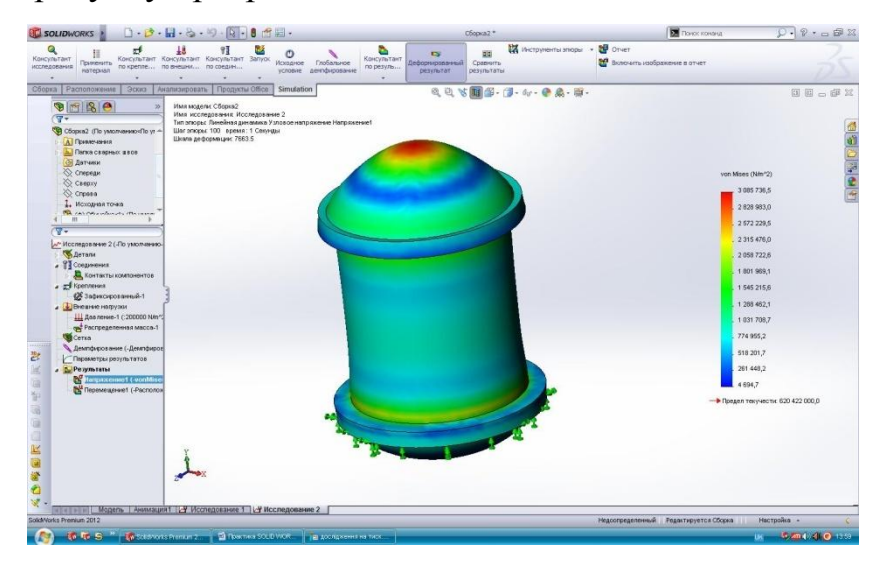